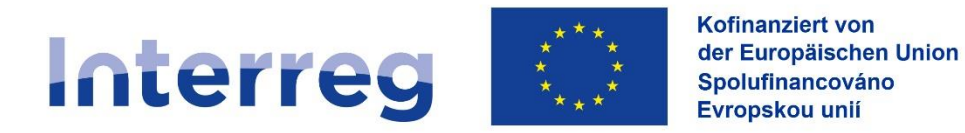

# Leitfaden zum Förderportal

# Für Hauptantragsteller (Lead-Partner)

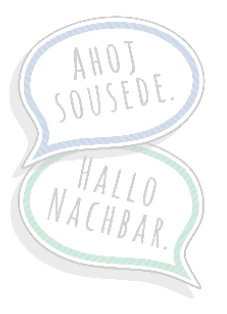

Aktualisiert am: 23.08.2024

www.sn-cz2027.eu

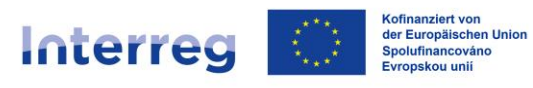

|                  | 2uy         | Für Neukunden (auch neu im Fördernortal der SAR)                               | دع                |
|------------------|-------------|--------------------------------------------------------------------------------|-------------------|
|                  | 1.1.        |                                                                                |                   |
|                  | 1.2.        | 1 Sie sind der Administrator Ibrer Institution                                 | <del>4</del><br>5 |
|                  | 1.2         | 2 Falls Sig night der Administrator Ibrer Institution sind                     |                   |
| 2                | ⊥.∠<br>Anl: | age eines Förderantrages                                                       | 0                 |
| <u>-</u> .<br>3. | Anle        | egen von Projektteams und Teilanträgen                                         | 9                 |
|                  | 3.1.        | Einen Mitantragsteller (Projektpartner) hinzufügen                             | 10                |
|                  | 3.2.        | Einen Mitantragsteller (Projektpartner) bearbeiten und Berechtigungen erteilen | 11                |
| 4.               | Auf         | gaben des Lead-Partners                                                        | . 13              |
|                  | 4.1.        | Teilantrag annehmen oder zurückgeben                                           | 13                |
| 5.               | Stel        | len eines Hauptantrages                                                        | . 18              |
|                  | 5.1.        | Navigation durch den Antrag                                                    | 18                |
|                  | 5.2.        | Angaben zur Kooperation                                                        | 19                |
|                  | 5.3.        | Daten zum Vorhaben                                                             | 19                |
|                  | 5.3         | .1. Wirkungsbereich des Projektes                                              | 20                |
|                  | 5.4.        | Projektdarstellung                                                             | 21                |
|                  | 5.4         | .1. Bereich Indikatoren / Ergebnisse:                                          | 24                |
|                  | 5.5.        | Fachliche Kompetenzen                                                          | 27                |
|                  | 5.6.        | Übersicht Fachliche Kompetenzen                                                | 28                |
|                  | 5.7.        | Arbeitspakete planen                                                           | 28                |
|                  | 5.8.        | Kosten planen                                                                  | 32                |
|                  | 5.9.        | Tätigkeitsprofil erstellen (im Bereich Personalkosten planen)                  | 34                |
|                  | 5.10.       | Kostenübersicht                                                                | 35                |
|                  | 5.11.       | Kostenübersicht Gesamtprojekt                                                  | 36                |
|                  | 5.12.       | Finanzierungsquellen                                                           | 37                |
|                  | 5.13.       | Finanzierungsquellen Gesamtprojekt                                             | 39                |
|                  | 5.14.       | Kommunikation                                                                  | 39                |
|                  | 5.15.       | Ansprechpartner                                                                | 40                |
|                  | 5.16.       | Wirtschaftlicher Berechtigter                                                  | 41                |
|                  | 5.17.       | Allgemein                                                                      | 42                |
|                  | 5.18.       | UIS                                                                            | 43                |
|                  | 5.19.       | Subventionserhebliche Tatsachen                                                | 44                |
|                  | 5.20.       | Anlagen                                                                        | 45                |
|                  | 5.21.       | Einreichen                                                                     | 47                |
| 6.               | Änd         | lerung eines Hauptantrages                                                     | . 52              |
|                  |             | www.sn-cz2027.eu                                                               | 2                 |

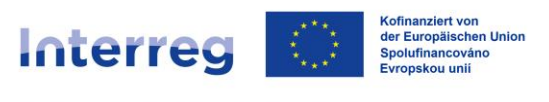

## 1. Zugang zum Förderportal – Hauptantragsteller

## 1.1. Für Neukunden (auch neu im Förderportal der SAB)

- Ihre Institution ist noch kein Kunde der SAB und/oder hat das Förderportal noch nicht genutzt. Bitte lassen Sie sich Ihre Feststellung durch uns (SAB/Gemeinsames Sekretariat) bestätigen, damit keine Dubletten aus Versehen entstehen. Rufen oder schreiben Sie uns dazu an. Unsere Kontaktdaten finden Sie <u>hier</u>. Sollten Sie schon Bestandskunde der SAB sein, können Sie unter Punkt 5 fortfahren.
- Wir haben Ihnen bestätigt, dass Sie ein Neukunde sind. Gehen Sie bitte als *Interessent* über folgenden Link in das Förderportal und betätigen Sie den Button *Registrieren*:

https://portal.sab.sachsen.de/anonymeaufgabe/antragstellung/uebersicht?foerdergegenstand=08363-etz

| L SACHSEN                                                                                                    | SAB | Freistaat<br>SACHSEN |
|----------------------------------------------------------------------------------------------------|-----|----------------------|
|                                                                                                    |     |                      |
| Anmeldung         Für einen Antrag in diesem Förderprogramm müssen Sie sich mit Ihrer vorhandenen Nutzerkennung anmelden. Wenn Sie noch keinen Zugang haben, <u>registrieren</u> Sie sich bitte.         Nutzerkennung*         Passwort*         REGISTRIEREN       ANMELDEN         Passwort vergessen |     |                      |

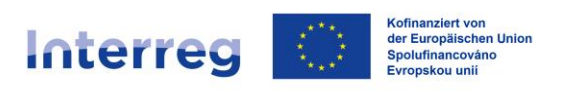

| FÖRDERPOR | RTAL SACHSEN                                                                                                    | SAB | SACHSEN |
|-----------|----------------------------------------------------------------------------------------------------|-----|---------|
|           |                                                                                                    |     |         |
|           |                                                                                                    |     |         |
|           | Registrieren                                                                                                    |     |         |
|           | Name*                                                                                                    |     |         |
|           | E-Mail*                                                                                                    |     |         |
|           | Nutzerkennung*                                                                                                    |     |         |
|           | Bitte notieren Sie sich die von Ihnen gewählte Nutzerkennung. Diese benötigen Sie zukünftig<br>für die Anmeldung am Förderportal. |     |         |
|           | Passwort* 🚯                                                                                                    |     |         |
|           | Passwort wiederholen*                                                                                                    |     |         |
|           | $m p \times 4 a 4 $                                                                                                    |     |         |
|           | Lösung*                                                                                                    |     |         |

 Füllen Sie die Textfelder bitte aus und notieren Sie sich die von Ihnen gewählte Nutzerkennung. Diese benötigen Sie zukünftig für die Anmeldung im Förderportal. Folgen Sie den weiteren Anweisungen.

| SAB FÖRDERPORTAL |                                                                                                    | EUROPÄISCHE UNION<br>Européische Struktur- und Investitionsfonds | 8 |
|------------------|----------------------------------------------------------------------------------------------------|------------------------------------------------------------------|---|
|                  |                                                                                                    |                                                                  |   |
|                  | Aktivieren Sie Ihren Account<br>Wir haben einen Aktivierungscode an Ihre E-Mail-Adresse gesendet, bitte geben Sie diesen<br>Code hier ein. Dieser Code läuft innerhalb von 15 Minuten ab.<br>Aktivierungscode* |                                                                  |   |
|                  | AKTIVIERUNGSCODE ANFORDERN ABSENDEN                                                                                                    |                                                                  |   |

• Bitte geben Sie auf der Aktivierungsseite des Förderportals den Aktivierungscode, den Sie per E-Mail erhalten haben, ein. Sie werden dann zur Anmeldungsseite weitergeleitet.

## 1.2. Für Bestandskunden

Sie sind bereits Kunde der SAB und nutzen das Förderportal. Gehen Sie bitte über folgenden Link in das Förderportal:

https://portal.sab.sachsen.de/login

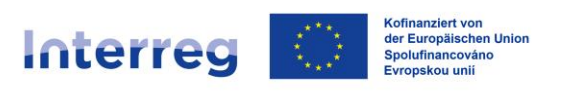

| FÖRDERPOR | RTAL SACHSEN                                         | SAB | SACHSEN |
|-----------|------------------------------------------------------|-----|---------|
|           |                                                      |     |         |
|           | Anmeldung<br>Nutzerkennung*<br>Passwort*<br>ANMELDEN |     |         |
|           | Passwort vergessen                                   |     |         |

## 1.2.1. Sie sind der Administrator Ihrer Institution

Falls Sie der Administrator Ihrer Institution für das Förderportal sind, ist Ihre Nutzerkennung Ihre Kundennummer bei der SAB (eine zehnstellige Zahl, die mit einer 2 beginnt). Das Passwort haben Sie in der Vergangenheit selbst festgelegt. Wenn Sie Ihr Passwort nicht mehr kennen, nutzen Sie bitte die Funktion *Passwort vergessen*.

| E FÖRDERPORTAL SACHSEN      | SAB | SACHSEN |
|-----------------------------|-----|---------|
|                             |     |         |
|                             |     |         |
| Anmeldung                   |     |         |
| Nutzerkennung*<br>200000003 |     |         |
| Passwort*                   |     |         |
| ANMELDEN                    |     |         |
| Passwort vergessen          |     |         |

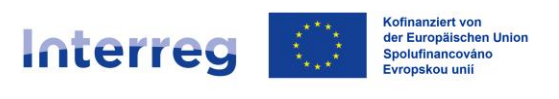

## 1.2.2. Falls Sie nicht der Administrator Ihrer Institution sind

Falls Sie ein durch den Administrator Ihrer Institution angelegter Nutzer sind, hat Ihnen der Administrator Ihrer Institution Ihre Nutzerkennung mitgeteilt. Diese beginnt mit zwei kleinen Buchstaben. Das Passwort haben Sie in der Vergangenheit selbst festgelegt. Wenn Sie Ihr Passwort nicht mehr kennen, nutzen Sie bitte die Funktion *Passwort vergessen*.

| <b>SAB</b> FÖRDERPORTAL |                                                                                                    | Europäische Union<br>Europäische Struktur- und Investitionsfonds                                                                                                    |
|-------------------------|----------------------------------------------------------------------------------------------------|----------------------------------------------------------------------------------------------------|
|                         |                                                                                                    |                                                                                                    |
|                         |                                                                                                    |                                                                                                    |
|                         | Anmeldung                                                                                                    |                                                                                                    |
| F                       | utterkennung-<br>tk123456                                                                                                    |                                                                                                    |
|                         |                                                                                                    |                                                                                                    |
|                         | ANMELDEN                                                                                                    |                                                                                                    |
|                         | Passwort vergess                                                                                                    | nen internet internet interne |
| FÖRDERPORTAL SACHS      | SEN                                                                                                    | SAB                                                                                                    |
|                         |                                                                                                    |                                                                                                    |
|                         | SAB-Newsletter: Keine Neuigkeiten und Änderungen zu Förderprogrammen<br>und Veranstaltungen mehr verpassen.<br>Jetzt hier anmelden! |                                                                                                    |
|                         | Antrag stellen Stellen Sie hier Ihren Antrag oder Ihre Vorhabensidee.                                                               |                                                                                                    |
|                         | Vorhaben<br>Sehen Sie hier Ihre Anträge ein und bearbeiten Sie offene Aufgaben.                                                     |                                                                                                    |
|                         | Nachrichten<br>Sehen Sie hier Ihre Benachrichtigungen ein.                                                                          |                                                                                                    |
|                         | Kundendaten<br>Sehen Sie hier Ihre Kundendaten ein.                                                                                 |                                                                                                    |
|                         | Administration Verwalten Sie hier Ihren Nutzerzugang.                                                                               |                                                                                                    |

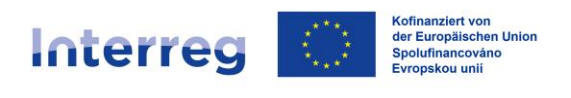

## 2. Anlage eines Förderantrages

• Nach der erfolgreichen Anmeldung können Sie verschiedene Aktionen im Startmenü wählen. Um einen Antrag anzulegen, gehen Sie auf die Kachel *Antrag stellen*:

| FÖRDERPORTAL SACHS | EN                                                                                                    |       | SAB | SACHSEN |
|--------------------|----------------------------------------------------------------------------------------------------|-------|-----|---------|
|                    |                                                                                                    |       |     |         |
|                    | SAB-Newsletter: Keine Neuigkeiten und Änderungen zu Förderprogr<br>und Veranstaltungen mehr verpassen.<br>Jetzt hier anmelden! | ammen |     |         |
|                    | Antrag stellen<br>Stellen Sie hier Ihren Antrag oder Ihre Vorhabensidee.                                                       | >     | ]   |         |
|                    | <b>Vorhaben</b><br>Sehen Sie hier Ihre Anträge ein und bearbeiten Sie offene Aufgaben.                                         | >     |     |         |
|                    | Nachrichten<br>Sehen Sie hier Ihre Benachrichtigungen ein.                                                                     | >     |     |         |
|                    | Kundendaten<br>Sehen Sie hier Ihre Kundendaten ein.                                                                            | >     |     |         |
|                    | Administration<br>Verwalten Sie hier Ihren Nutzerzugang.                                                                       | >     |     |         |

• Wählen Sie den Fördergegenstand Interreg Sachsen – Tschechien 2021-2027 und betätigen Sie den Button *Erstellen*:

| FÖRDERPORTAL           | SACHSEN                                     | SAB | SACHSEN |
|------------------------|---------------------------------------------|-----|---------|
| ଳ → Vorhaben erstellen |                                             |     |         |
|                        |                                             |     |         |
|                        | Vorhaben erstellen                          |     |         |
|                        | Fördergegenstand                            |     |         |
|                        | Interreg Sachsen - Tschechien 2021-2027 X V |     |         |
|                        | ABBRECHEN                                   |     |         |

• Ihr Hauptantrag wurde erfolgreich erstellt. Notieren Sie sich bitte die Referenznummer, die in der unteren Abbildung rot markiert ist:

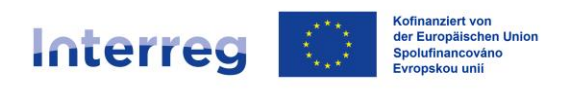

| FÖRDERPORTAL S                                                                                                    | ACHSEN                                                            |                                    | SAB                                                                                                    | SACHSEN |
|----------------------------------------------------------------------------------------------------|-------------------------------------------------------------------|------------------------------------|----------------------------------------------------------------------------------------------------|---------|
| ଜ > Vorhaben WFYS6YGVY > ନ                                                                                                    | Antragstellung                                                    | Vorhaben > Angaben zur Kooperation |                                                                                                    |         |
| Interreg Saci<br>< Zurück zu Aufga                                                                                                    | nsen - Tschecl                                                    | nien 2021-2027                     | Vorhaben WFYSéYGVY<br>健 de Speichern ₽                                                                                                    | >       |
| $\otimes$                                                                                                    |                                                                   | Vorhaben: Angaben zur Kooperatio   | on (§)                                                                                                    |         |
| Vorhaben<br>Angaben zur Ko<br>Daten zum Vorhä<br>Projektdarstellur<br>Fachliche Kompe<br>Übereicht Fachlic<br>Arbeitspakete pl<br>Ausgaben<br>Finanzierung<br>Antragsteller<br>Erklärungen<br>Anlagen<br>Einreichen | operation g tenren g tenren w w w w w w w w w w w w w w w w w w w |                                    | Informational The second second secon |         |
|                                                                                                    |                                                                   | •                                  | •                                                                                                    |         |

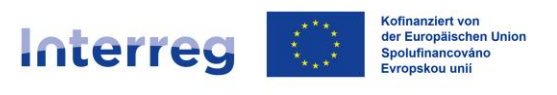

## 3. Anlegen von Projektteams und Teilanträgen

Im Folgenden erfahren Sie, wie Sie als Hauptantragsteller (Lead-Partner) das Projektteam und Teilanträge für Ihre Projektpartner anlegen.

1. Der Hauptantragsteller (Lead-Partner) kann ein Projektteam <u>erst nach dem Anlegen</u> <u>des Hauptantrages</u> zusammenstellen. Ein Projektteam besteht aus einem Hauptantragsteller (= Lead-Partner) und einem oder mehreren Mitantragstellern (= Projektpartner).

Zu diesem Zweck steuert der Lead-Partner im angelegten Hauptantrag das rot markierte Feld an, welches die Referenznummer des Hauptantrages beinhaltet:

| Interreg Sachs      | sen - Tschec | hien 2021-2027                                                                                                    | Vorhaben WFYS6YGV                          |
|---------------------|--------------|----------------------------------------------------------------------------------------------------|--------------------------------------------|
| 8                   |              | Vorhaben: Angaben zur Kooperation (§)                                                                                                    | 0                                          |
| Vorhaben<br>        | eration      | Der Zuwendung liegen Subventionen zu Grunde. Alle in diesem Antrag mit (§) gekennzeichneten Angabr<br>und Erklärungen sind subventionserhebliche Tatsachen im Sinne von § 264 StGB Weitere Informationer | en et te te te te te te te te te te te te  |
| Daten zum Vorhabe   | an           | Angaben Lead-Partner                                                                                                    | Kofinanziert von der<br>Europäischen Union |
| Projektdarstellung  |              | Organisation*                                                                                                    |                                            |
| Dersicht Fachliche  | Kompetenzen  | Land*                                                                                                    |                                            |
| Arbeitspakete plane | en           | O Deutschland O Tschechien                                                                                                    |                                            |
| Ausgaben            | ~            | Bitte gestalten Sie zuerst Ihr Projektteam, damit Ihre Kooperationspartner angezeigt<br>Erteilen Sie dafür Ihren Projektpartnern das Recht zum Einsehen des Hauptantrags u                               | verden können.<br>nd der Dokumente.        |
| Finanzierung        | $\sim$       |                                                                                                    |                                            |
| Antragsteller       | $\sim$       | Übersicht der Kooperationspartner                                                                                                    |                                            |
| Erklärungen         | $\sim$       | Kooperationspartner Organisation Land                                                                                                    |                                            |
| Anlagen             |              | Es gibt noch keine Einträge                                                                                                    |                                            |
| Einreichen          |              | Angaben zum Kooperationsvertrag                                                                                                    |                                            |
|                     |              | Der Kooperationsvertrag wurde vom Lead-Partner und allen Projektpartnern un                                                                                                    | erzeichnet.*                               |
|                     |              | Datum der Unterzeichnung des Kooperationsvertrags*                                                                                                    |                                            |
|                     |              | Mit * gekennzeichnete Felder sind zwingend für die weitere Bearbeitung erforderlich.                                                                                                    |                                            |

Der Lead-Partner kommt somit zur Detailansicht dieses Hauptantrages und steuert den Button *Projektteam* an:

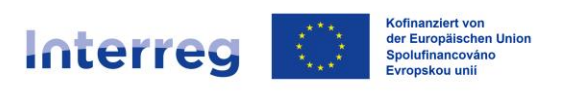

| <b>FÖRDERPOR</b>              | TAL SACHSEN                                     |                                            |      |                             | SAB                  | Freistaat<br>SACHSEN |
|-------------------------------|-------------------------------------------------|--------------------------------------------|------|-----------------------------|----------------------|----------------------|
| ਹੇ > Vorhaben > <b>Aufg</b> a | ben                                             |                                            |      |                             |                      |                      |
|                               | Interreg Sachse                                 | n - Tschechien 2021-2027                   | Deta | nils Aufnahen Verlauf + 2 v | veitere v            |                      |
|                               | Interreg Sachsen - Tsch<br>Bitte bearbeiten Sie | folgende Aufgaben                          |      | Proje<br>Bere               | ektteam<br>chtigte   |                      |
|                               | Aufgabe                                         | Angelegt am                                |      | Status Aktion               |                      |                      |
|                               | Antragstellung                                  | 28.06.2024 11:35                           |      | 0                           |                      |                      |
|                               |                                                 |                                            |      |                             |                      |                      |
| FÖRDERPOR                     | TAL SACHSEN                                     |                                            |      |                             | SAB                  | Freistaat<br>SACHSEN |
| } → Vorhaben → Vorhat         | oen > <b>Projektteam</b>                        |                                            |      |                             |                      |                      |
| WFYS6YGVY                     |                                                 |                                            |      | Details                     | Aufgaben Verlauf     | Projektteam >        |
|                               |                                                 |                                            |      |                             | ≪ < 1                | <b>↓</b> > ≫         |
| Organisation                  | :                                               | Ansprechpartner                            | ٥    | Projektrolle 🗘              | Aktivierungsstatus 🗘 | Aktion               |
|                               | (                                               | 1                                          | ۹    | Alle 🗸                      | Alle 🗸               |                      |
|                               |                                                 |                                            |      |                             |                      |                      |
| 2 Nologo Corporation Osc      | orp SunCoast Rockstar                           | Nologo Corporation Oscorp SunCoast Rocksta | ir   | Hauptantragsteller (Lead)   | Aktiviert            |                      |
| Nologo Corporation Osc        | orp SunCoast Rockstar                           | Nologo Corporation Oscorp SunCoast Rocksta | ır   | Hauptantragsteller (Lead)   | Aktiviert            |                      |

## 3.1. Einen Mitantragsteller (Projektpartner) hinzufügen

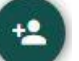

Durch den Nutzer-Button, Projektpartner hinzufügen.

kann der Hauptantragsteller (Lead-Partner) einen

Nach dem Betätigen des Buttons erscheint eine Abfrage der Kontaktdaten des hinzuzufügenden Mitantragstellers (Projektpartners).

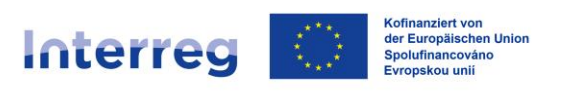

|               | FÖRDI    | SAB       | SACHSEN |                            |  |  |
|---------------|----------|-----------|---------|----------------------------|--|--|
| ଜ <b>&gt;</b> | Vorhaben | > Vorhabe | n > P   | rojektmitglied hinzufügen  |  |  |
|               |          |           |         |                            |  |  |
|               |          |           |         |                            |  |  |
|               |          |           |         | Projektmitalied hinzufügen |  |  |
|               |          |           |         | rigika ninzalagen          |  |  |
|               |          |           |         | Organisation*              |  |  |
|               |          |           |         | Testorganisation 1         |  |  |
|               |          |           |         | Ansprechpartner            |  |  |
|               |          |           |         | Testperson 1               |  |  |
|               |          |           |         | E-Mail*                    |  |  |
|               |          |           |         | test.person@gmx.de         |  |  |
|               |          |           |         | Projektrolle               |  |  |
|               |          |           |         | Mitantragsteller (Partner) |  |  |
|               |          |           |         | ABBRECHEN HINZUFÜGEN       |  |  |

Mit dem Betätigen des Buttons *Hinzufügen* wird der Projektpartner dem Projektteam hinzugefügt und erhält per E-Mail den Zugang (Link) zu seinem Teilantrag.

Achtung: der Aktivierungslink hat eine Gültigkeit von 72 Stunden. Der Projektpartner muss innerhalb dieses Zeitrahmens den Zugang aktivieren.

| FÖRDERPORTAL SACHSEN                          |   |                                             |   |                            |      | SAB                  | SACHSEI       |
|-----------------------------------------------|---|---------------------------------------------|---|----------------------------|------|----------------------|---------------|
| > Vorhaben > Vorhaben > <b>Projektteam</b>    |   |                                             |   |                            |      |                      |               |
|                                               |   |                                             |   |                            |      |                      |               |
| WFYS6YGVY                                     |   |                                             |   | Deta                       | ails | Aufgaben Verlauf     | Projektteam > |
|                                               |   |                                             |   |                            |      | <b>∢</b> € < 1       | • > ≫         |
| Organisation                                  | ٥ | Ansprechpertner                             | ٥ | Projektrolle               | ٥    | Aktivierungsstatus 🗘 | Aktion        |
|                                               | Q |                                             | Q | Alle                       | *    | Alle 🗸               |               |
| L Nologo Corporation Oscorp SunCoast Rockstar |   | Nologo Corporation Oscorp SunCoast Rockstar |   | Hauptantragsteller (Lead)  |      | Aktiviert            | 00            |
| Testorganisation 1                            |   | Testperson 1                                |   | Mitantragsteller (Partner) |      | Nicht aktiviert      | 00            |
|                                               |   |                                             |   |                            |      |                      |               |
|                                               |   |                                             |   |                            |      |                      |               |

# 3.2. Einen Mitantragsteller (Projektpartner) bearbeiten und Berechtigungen erteilen

Der Hauptantragsteller (Lead-Partner) hat in der Liste der Projektpartner einen Bearbeiten-Button zur Verfügung, welcher zum Bearbeiten der Mitantragstellerdaten (Projektpartnerdaten) dient.

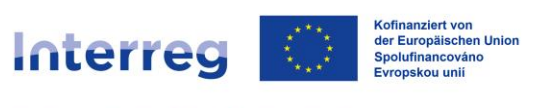

| FÖRDERPORTAL SACHSEN                          |                                             |   |                            |      | SAB                  | SACHSE        |
|-----------------------------------------------|---------------------------------------------|---|----------------------------|------|----------------------|---------------|
| > Vorhaben > Vorhaben > <b>Projektteam</b>    |                                             |   |                            |      |                      |               |
|                                               |                                             |   |                            |      |                      |               |
| WFYS6YGVY                                     |                                             |   | Det                        | ails | Aufgaben Verlauf     | Projektteam > |
|                                               |                                             |   |                            |      | <b>∢</b> € < 1       | <b>v</b> > ≫  |
| Organisation                                  | Ansprechpertner                             | ٥ | Projektrolle               | ٥    | Aktivierungsstetus 🗘 | Aktion        |
| ٩                                             |                                             | Q | Alle                       | ~    | Alle 🗸               |               |
| L Nologo Corporation Oscorp SunCoast Rockstar | Nologo Corporation Oscorp SunCoast Rockstar |   | Hauptantragsteller (Lead)  |      | Aktiviert            |               |
| Testorganisation 1                            | Testperson 1                                |   | Mitantragsteller (Partner) |      | Nicht aktiviert      |               |
|                                               |                                             |   |                            |      |                      |               |
|                                               |                                             |   |                            |      |                      |               |

Das Bearbeiten-Menü ähnelt dem Hinzufügen-Menü. Es beinhaltet zusätzlich die Möglichkeit der Vergabe von Berechtigungen für den Hauptantrag.

| <b>FÖRDERPORTAL SACHSEN</b>                                                                                                    | SAB SACHSEN                                                                                                    |
|----------------------------------------------------------------------------------------------------|----------------------------------------------------------------------------------------------------|
| ଳ > Vorhaben > Vorhaben > <b>Projektmitglied bearbeiten</b>                                                                                                    |                                                                                                    |
| Projektmitglied bearbeiten<br>Organisation*<br>Testorganisation 1<br>Ansprechpartner<br>Testperson 1<br>E-mail*<br>test.person@gmx.de<br>Projekarolle<br>Mitantragsteller (Partner)                                                                                                    |                                                                                                    |
| Individuelle Berechtigungen          Image: Construction of the second second | Wichtig, damit Projektpartner ihr<br>Teilanträge stellen können: Erteilen Si<br>dem Mitantragsteller (Projektpartner) di<br>individuellen Berechtigungen für da<br>Vorhaben. |

Der berechtigte Mitantragsteller (Projektpartner) kann den Hauptantrag sehen, er kann den Antrag nicht bearbeiten und nicht einreichen. Der Projektpartner erhält keine E-Mail-Benachrichtigung, wenn ihm seitens des Lead-Partners Berechtigungen erteilt oder entzogen werden.

Die Bearbeitung der Mitantragsteller-Daten und das Erteilen von Berechtigungen kann der Hauptantragsteller (Lead-Partner) in jeder Phase des Vorhabens vornehmen.

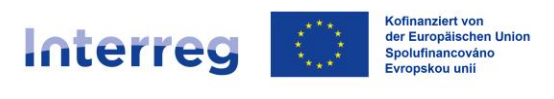

## 4. Aufgaben des Lead-Partners

## 4.1. Teilantrag annehmen oder zurückgeben

Jeder Mitantragsteller (Projektpartner) kann seinen eigenen Teilantrag stellen. Die Teilanträge werden vom Hauptantragsteller (Lead-Partner) geprüft und nach deren Annahme als zusammengefasster Antrag eingereicht.

Nach dem Verbindlichsetzen des Teilantrages werden sowohl Haupt- (Lead-Partner) als auch Mitantragsteller (Projektpartner) per E-Mail benachrichtigt. Dem Mitantragsteller (Projektpartner) werden in der Anlage der E-Mail die eigenen Antragsunterlagen übersandt.

Folgende Aufgabe sieht der Hauptantragsteller (Lead-Partner), nachdem der Mitantragsteller (Projektpartner) seinen Teilantrag verbindlich gesetzt hat:

| ISEN                                                                  | SAB                                                                                                    | SACHSEN                                                                                                    |
|-----------------------------------------------------------------------|----------------------------------------------------------------------------------------------------|----------------------------------------------------------------------------------------------------|
|                                                                       |                                                                                                    |                                                                                                    |
|                                                                       |                                                                                                    |                                                                                                    |
| Sachsen - Tschechien 2021-2027 Details Aufgaben Verlauf + 2 weitere : |                                                                                                    |                                                                                                    |
| eiten Sie folgende Aufgaben                                           | _                                                                                                    |                                                                                                    |
| Angelegt am Status Aktion                                             |                                                                                                    |                                                                                                    |
| ung 28.06.2024 11:35                                                  |                                                                                                    |                                                                                                    |
| n Sie folgende Teilanträge                                            |                                                                                                    |                                                                                                    |
|                                                                       |                                                                                                    |                                                                                                    |
| Hojektmitglied Verbindlich gesetzt am                                 |                                                                                                    |                                                                                                    |
| restorganisation 1 20.00.2024 13:51                                   |                                                                                                    |                                                                                                    |
|                                                                       |                                                                                                    |                                                                                                    |
|                                                                       | Sachsen - Tschechien 2021-2027 Details Aufgaben Verlauf + 2 weitere s<br>sen - Tschechien 2021-2027<br>eiten Sie folgende Aufgaben<br>ung 28.06.2024 11:35 E<br>Sie folgende Teilanträge<br>Projektmitglied Verbindlich gesetzt em<br>Testorganisation 1 28.06.2024 13:51 | SEEN<br>Sachsen - Tschechien 2021-2027<br>sen - Tschechien 2021-2027<br>eiten Sie folgende Aufgaben<br>ung 28.06.2024 11:35<br>Sie folgende Teilanträge<br>Pojektmitglied<br>Verbindlich gesetzt am<br>Testorganisation 1 28.06.2024 13:51 |

Der Hauptantragsteller (Lead-Partner) kann die Aufgabe *Teilantrag* starten und den Teilantrag entweder annehmen oder dem Mitantragsteller (Projektpartner) zurückgeben. Solange die Prüfaufgabe nicht in der einen oder anderen Weise abgeschlossen wurde, verbleibt sie in der Aufgabenliste.

Der Hauptantragsteller (Lead-Partner) kann während des Ausführens der Prüfaufgabe in die vom Mitantragsteller (Projektpartner) ausgefüllten Formularseiten des Teilantrages hinein- und wieder zurück zur Prüfaufgabe navigieren.

Gibt der Hauptantragsteller (Lead-Partner) den Teilantrag zurück, so steht die Aufgabe *Teilantrag* beim Mitantragsteller (Projektpartner) wieder zur Verfügung. Der Mitantragsteller (Projektpartner) kann den Teilantrag überarbeiten und erneut einreichen.

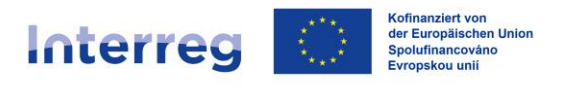

Nimmt der Hauptantragsteller (Lead-Partner) den Teilantrag an, wird der Teilantrag mit dem Hauptantrag verbunden.

## WICHTIGER HINWEIS für Projekte mit mehr als zwei Kooperationspartnern:

Hat der Hauptantragsteller (Lead-Partner) zwei oder mehrere Teilanträge anzunehmen, bestimmt die Reihenfolge der Annahme der Teilanträge die Bezeichnung/Nummerierung der Projektpartner (PP1, PP2 usw.) im Antrag.

D.h. der Teilantrag des PP1 (Bezeichnung aus der Projektidee, Kooperationsvertrag usw.) muss als erster angenommen werden, der Teilantrag des PP2 als zweiter usw.

# Finalisieren Sie Ihren Hauptantrag erst nach der Annahme aller Teilanträge.

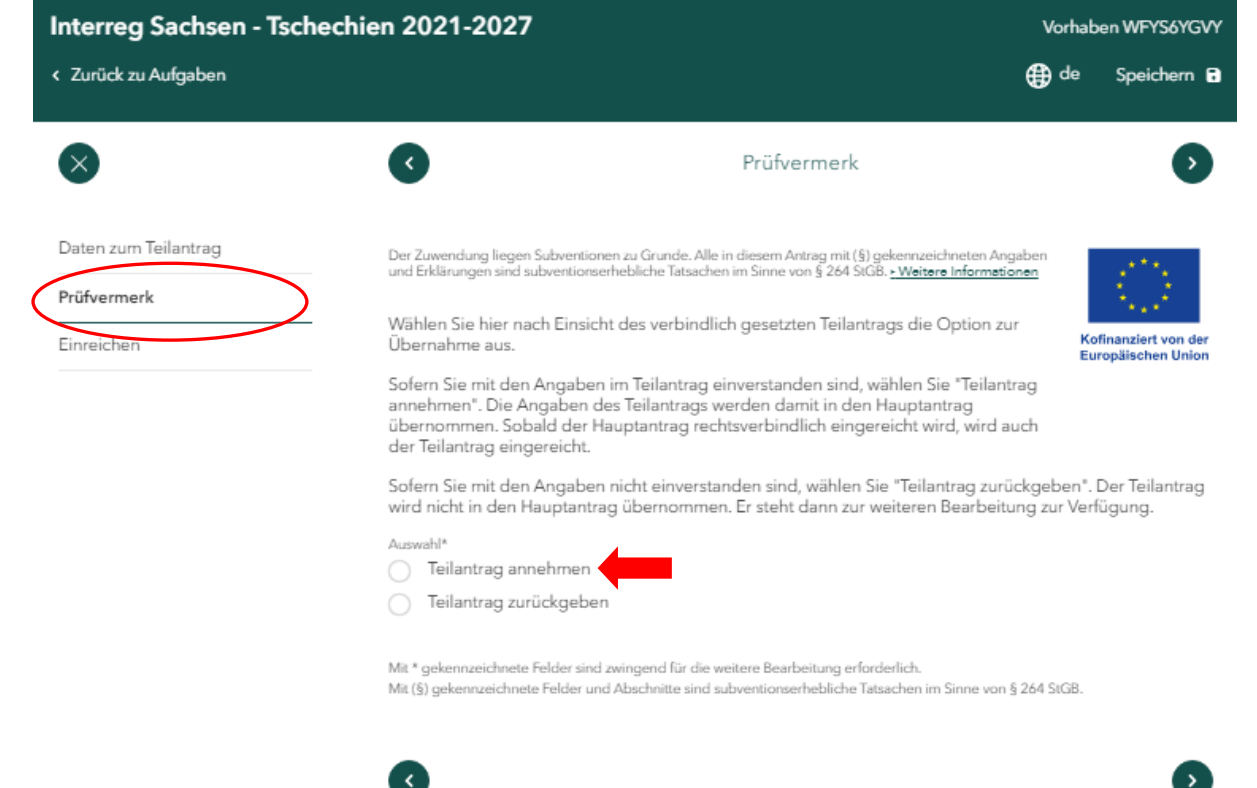

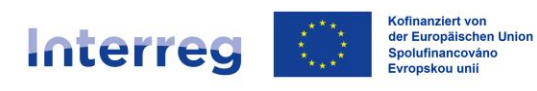

| Interreg Sachsen - Tschechien 2021<br>< Zurück zu Aufgaben | -2027                                                                                                    | Vorhaben WFYS6YGVY                         |
|------------------------------------------------------------|----------------------------------------------------------------------------------------------------|--------------------------------------------|
| 8 G                                                        | Einreichen                                                                                                    | •                                          |
| Daten zum Teilantrag<br>Prüfvermerk<br>Einreichen<br>2     | Angaben prüfen<br>Sie haben Ihren Prüfvermerk vollständig ausgefüllt.<br>Teilantrag übernehmen<br>Nehmen Sie hier den verbindlich gesetzten Teilantrag an. Der Teilantrag<br>wird damit Bestandteil des Hauptantrags und zusammen mit diesem<br>rechtsverbindlich bei Ihrer zuständigen Bewilligungsstelle eingereicht.<br>Einige Angaben des Teilantrags werden direkt im Hauptantrag angezeigt.<br>Ihre zuständige Bewilligungsstelle ist:<br>Sächsische Aufbaubank - Förderbank -<br>TEILANTRAG ANNEHMEN | Kofinanziert von der<br>Europäischen Union |

| Interreg Sachsen - Tschechien 2021 | Vorhaben WFYS6YGV                                                                                                    |           |                                        |
|------------------------------------|----------------------------------------------------------------------------------------------------|-----------|----------------------------------------|
| < Zurück zu Aufgaben               |                                                                                                    | 🌐 de      | Speichern 🔒                            |
| 8 <b>6</b>                         | Einreichen                                                                                                    |           | 9                                      |
| Daten zum Teilantrag               | Angaben prüfen                                                                                                    |           | 1000                                   |
| Prüfvermerk                        | Sie haben Ihren Prüfvermerk vollständig ausgefüllt.                                                                                                  |           | 2018                                   |
| Einreichen 2                       | Teilantrag übernehmen                                                                                                    | Ko<br>Eur | finanziert von der<br>ropäischen Union |
| _                                  | Geben Sie hier den verbindlich gesetzten Teilantrag zurück zur<br>Bearbeitung. Der Teilantrag steht damit zur erneuten Bearbeitung zur<br>Verfügung. |           |                                        |
|                                    | Ihre zuständige Bewilligungsstelle ist:<br>Sächsische Aufbaubank - Förderbank -                                                                      |           |                                        |
|                                    | TEILANTRAG ZURÜCKGEBEN                                                                                                    |           |                                        |

**Erst nach der Annahme der Teilanträge** können Sie im Hauptantrag im Bereich *Angaben zur Kooperation* unter *Übersicht der Kooperationspartner* die Projektteammitglieder, deren Teilanträge Sie angenommen haben, sehen.

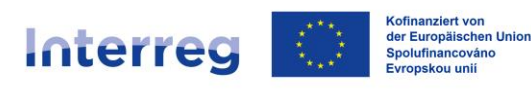

| nterreg Sachsen - Tsche         | chien 2021-202                             | .7                                         |                                                         |                                                                                          | Vorhaben WFYS                      | SYGVY           |
|---------------------------------|--------------------------------------------|--------------------------------------------|---------------------------------------------------------|------------------------------------------------------------------------------------------|------------------------------------|-----------------|
| Zurück zu Aufgaben              |                                            |                                            |                                                         | €                                                                                        | de Speiche                         | ern 🖬           |
| $\bigotimes$                    | ¢                                          | Va                                         | rhaben: Angabe                                          | en zur Kooperation (§)                                                                   |                                    | D               |
| Angaben zur Kooperation         | Der Zuwendung lieg<br>und Erklärungen sin  | en Subventionen z<br>d subventionserheb    | u Grunde. Alle in diesem /<br>Jliche Tatsachen im Sinne | Antrag mit (§) gekennzeichneten Angabe<br>von § 264 StGB. <u>- Weitere Informationen</u> | n<br>(***)                         |                 |
| Daten zum Vorhaben              | Angaben Lead                               | l-Partner                                  |                                                         |                                                                                          | Kofinanziert vo<br>Europäischen    | on der<br>Union |
| Projektdarstellung              | Organisation*                              |                                            |                                                         |                                                                                          |                                    |                 |
| Fachliche Kompetenzen           | Universität Dre                            | sden                                       |                                                         |                                                                                          |                                    |                 |
| Übersicht Fachliche Kompetenzen | Land*                                      |                                            |                                                         |                                                                                          |                                    |                 |
| Arbeitspakete planen            | <ul> <li>Deutschlan</li> </ul>             | d 🔿 Tsche                                  | chien                                                   |                                                                                          |                                    |                 |
| Ausgaben 🗸                      | Bitte gestalten S<br>Erteilen Sie dafü     | ie zuerst Ihr Pro<br>r Ihren Projektp      | jektteam, damit Ihre<br>artnern das Recht zu            | Kooperationspartner angezeigt w<br>m Einsehen des Hauptantrags un                        | verden können.<br>Id der Dokumente | 2.              |
| Finanzierung 🗸                  |                                            |                                            |                                                         |                                                                                          |                                    |                 |
| Antragsteller 🗸                 | Übersicht der                              | Kooperations                               | partner                                                 |                                                                                          |                                    |                 |
| Erklärungen 🗸                   | Koc                                        | operationspartner                          | Organisation                                            | Land                                                                                     |                                    |                 |
| Anlagen                         |                                            | 1                                          | Test                                                    | Tschechien                                                                               | Z                                  | ÷               |
| Einreichen                      |                                            |                                            |                                                         |                                                                                          |                                    |                 |
|                                 | Angaben zum                                | Kooperations                               | vertrag                                                 |                                                                                          |                                    |                 |
|                                 | ✓ Der Kooper                               | rationsvertrag w                           | vurde vom Lead-Partr                                    | ner und allen Projektpartnern unt                                                        | erzeichnet.*                       |                 |
|                                 | Datum der Unterzei                         | chnuna des Koope                           | rationsvertrags*                                        |                                                                                          |                                    |                 |
|                                 | 18.06.2022                                 | 2                                          |                                                         | 0                                                                                        |                                    |                 |
|                                 | Mit * gekennzeichne<br>Mit (§) gekennzeich | ste Felder sind zwir<br>nete Felder und Ab | gend für die weitere Bea<br>schnitte sind subventions   | rbeitung erforderlich.<br>ærhebliche Tatsachen im Sinne von § 264                        | 4 StGB.                            |                 |
|                                 |                                            |                                            |                                                         |                                                                                          |                                    |                 |

Die Aufgabe *Antragstellung* mit einem Projektteam unterscheidet sich ansonsten nicht von der Antragstellung ohne Projektteam. Der Hauptantrag kann nach der Annahme der Teilanträge jederzeit eingereicht werden. Die geprüften und angenommenen Teilanträge werden zum Bestandteil des Hauptantrages.

Hat der Hauptantragsteller (Lead-Partner) den Hauptantrag einschließlich verbindlich gesetztem und angenommenem Teilantrag eingereicht, so wird der Mitantragsteller (Projektpartner) per E-Mail benachrichtigt.

# Wenn der Haupantrag eingereicht worden ist, können keine weiteren Teilanträge mehr angenommen werden!

Haben Sie eine Aufgabe erfolgreich abgeschlossen, wird Ihnen eine entsprechende Meldung

angezeigt. Die Dokumente zu den abgeschlossenen Aufgaben können Sie im Reiter *Verlauf* einsehen:

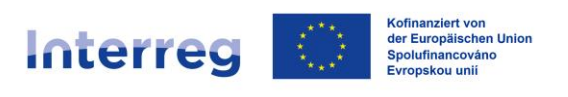

|          | FÖ                               | RDERPO                         | RTAL            | SACHSEN                |    |                                        |   |                                                             | SAB                | Freistaat<br>SACHSEN |
|----------|----------------------------------|--------------------------------|-----------------|------------------------|----|----------------------------------------|---|-------------------------------------------------------------|--------------------|----------------------|
| ଜ        | > Vorha                          | aben > Verl                    | auf             |                        |    |                                        |   |                                                             |                    |                      |
|          |                                  |                                |                 |                        |    |                                        |   |                                                             |                    |                      |
| lr<br>In | nterreg<br><sub>iterreg</sub> Sa | Sachsen -<br>chsen - Tschechie | Tsche<br>m 2021 | echien 2021-2<br>-2027 | 02 | 7                                      |   | Detail                                                      | s Aufgaben Verlau  | +2 weitere >         |
|          |                                  |                                |                 |                        |    |                                        |   |                                                             | ≪ < 1              | • > >>               |
|          | Auswahl                          | Vorgang                        | ٥               | Zeitstempel            | •  | Bezeichnung                            | ٥ | Dateiname 🗘                                                 | Erstellt von 🗘     | Тур 🗘                |
|          |                                  |                                | ٩               |                        | ۹  |                                        | ٩ | Q                                                           | . c                | Alle 🗸               |
|          |                                  | Teilantrag                     |                 | 28.06.2024 13:51       |    | Erläuterungen zur<br>Kostenkalkulation |   | Portal_test.pdf                                             | Testorganisation 1 | ÷                    |
|          |                                  | Teilantrag                     |                 | 28.06.2024 13:51       |    | Antrag                                 |   | SAB-Teilantrag-Antrag-QFJAK3FJD-2024-06-28T1<br>351.pdf     | Testorganisation 1 | ÷                    |
|          |                                  | Teilantrag                     |                 | 28.06.2024 13:51       |    | Anlage A                               |   | SAB-Teilantrag-Anlage-A-QFJAK3FJD-2024-06-28<br>T1351.pdf   | Testorganisation 1 | $\rightarrow$        |
|          |                                  | Teilantrag                     |                 | 28.06.2024 13:51       |    | Checkliste                             |   | SAB-Teilantrag-Checkliste-QFJAK3FJD-2024-06-2<br>8T1351.pdf | Testorganisation 1 | ÷                    |
|          |                                  |                                |                 |                        |    |                                        |   |                                                             |                    |                      |
|          |                                  |                                |                 |                        |    |                                        |   |                                                             |                    | <u> </u>             |

Wenn Sie die Aufgabe abgeschlossen haben, erfolgt die Übermittlung der Daten und Unterlagen an die SAB auf elektronischem Weg.

Füllen Sie alle Masken bzw. Textfelder aus. Lassen Sie sich durch die Hinweistexte leiten. Eine detaillierte Anweisung zum Ausfüllen des elektronischen Projektantrages finden Sie im Handbuch Ausfüllen des Projektantrages.

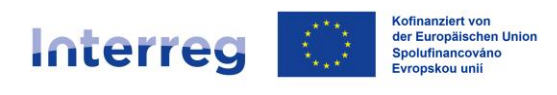

## 5. Stellen eines Hauptantrages

## 5.1. Navigation durch den Antrag

| interreg Sachsen - Ische        | Chien 2021-2027 Vorhaben WFY56YGVY                                                                                                    |  |  |  |  |
|---------------------------------|----------------------------------------------------------------------------------------------------|--|--|--|--|
| Zurück zu Aufgaben              | de Speichern B                                                                                                    |  |  |  |  |
| $\otimes$                       | Vorhaben: Angaben zur Kooperation (§)         >                                                                                                    |  |  |  |  |
| Vorhaben ^                      | Der Zuwendung liegen Subventionen zu Grunde. Alle in diesem Antrag mit (§) gekennzeichneten Angeben<br>und Erklärungen sind subventionserhebliche Tatsachen im Sinne von § 264 SIGB. <u>- Weitere Informationen</u> |  |  |  |  |
| Angaben zur Kooperation         | Annahan Land Partner Kofinanziert von der                                                                                                    |  |  |  |  |
| Projektdarstellung              | Angaben Lead-Fartner Europäischen Union                                                                                                    |  |  |  |  |
| Fachliche Kompetenzen           | Universität Dresden                                                                                                    |  |  |  |  |
| Übersicht Fachliche Kompetenzen | Land*                                                                                                    |  |  |  |  |
| Arbeitspakete planen            | Deutschland Tschechien                                                                                                    |  |  |  |  |
| Ausgaben 🗸                      | Bitte gestalten Sie zuerst Ihr Projektteam, damit Ihre Kooperationspartner angezeigt werden können.<br>Erteilen Sie dafür Ihren Projektpartnern das Recht zum Einsehen des Hauptantrags und der Dokumente.          |  |  |  |  |
| Finanzierung 🗸                  |                                                                                                    |  |  |  |  |
| Antragsteller 🗸 🗸               | Übersicht der Kooperationspartner                                                                                                    |  |  |  |  |
| Erklärungen 🗸                   | Kooperationspartner Organisation Land                                                                                                    |  |  |  |  |
| Anlagen                         | Es gibt noch keine Einträge                                                                                                    |  |  |  |  |
| Einreichen                      |                                                                                                    |  |  |  |  |
|                                 |                                                                                                    |  |  |  |  |
|                                 | Der Nooperauonsvertrag wurde vom Lead-rartner und allen Projektpartnern unterzeichnet.*                                                                                                    |  |  |  |  |
|                                 |                                                                                                    |  |  |  |  |
|                                 | Mit * gekennzeichnete Felder sind zwingend für die weitere Bearbeitung erforderlich.<br>Mit (§) gekennzeichnete Felder und Abschnitte sind subventionserhebliche Tatsachen im Sinne von § 264 StG8.                 |  |  |  |  |
|                                 | 0                                                                                                    |  |  |  |  |

Des Weiteren können Sie über die Auswahl des Buttons einzelnen Seiten des Antrages ansteuern.

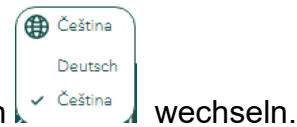

Die Sprache können Sie jederzeit durch den Button 🧹 🌣

Es sind alle Formularfelder des entsprechenden Antrages zu befüllen. Alle Felder, die mit einem \* gekennzeichnet sind, sind Pflichtfelder. Wenn diese nicht ausgefüllt werden, ist eine Finalisierung des Hauptantrages nicht möglich.

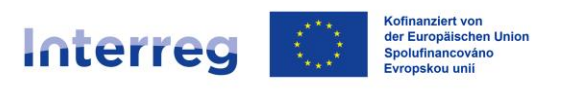

## 5.2. Angaben zur Kooperation

Füllen Sie alle Textfelder aus. Die Angaben zu Ihren Projektpartnern im Bereich *Übersicht der Kooperationspartner* werden erst nach der Finalisierung der einzelnen Teilanträge ersichtlich.

| Antrag                                  | stellung   | voniaben - y Angaben zur Kooperation                                                                                                    |                                            |
|-----------------------------------------|------------|----------------------------------------------------------------------------------------------------|--------------------------------------------|
| Interreg Sachsen                        | - Tschec   | nien 2021-2027                                                                                                    | Vorhaben WFYS6YGVY                         |
| < Zurück zu Aufgaben                    |            |                                                                                                    | 🌐 de 🛛 Speichern 🖬                         |
| $\bigotimes$                            |            | Vorhaben: Angaben zur Kooperation (§)                                                                                                    | Ø                                          |
| Vorhaben<br><br>Angaben zur Kooperation | ^          | Der Zuwendung liegen Subventionen zu Grunde. Alle in diesem Antrag mit (§) gekennzeichneten A<br>und Erklärungen sind subventionserhebliche Tatsachen im Sinne von § 264 SiGB. • Weitere Informe | ngaben<br>tionen                           |
| Daten zum Vorhaben                      |            | Angaben Lead-Partner                                                                                                    | Kofinanziert von der<br>Europäischen Union |
| Projektdarstellung                      |            | Organisation*                                                                                                    |                                            |
| Fachliche Kompetenzen                   |            | Universität Dresden                                                                                                    |                                            |
| Übersicht Fachliche Komp                | etenzen    | Land*  Deutschland Tschechien                                                                                                    |                                            |
| Arbeitspakete planen                    |            | Ritto gastalton Sio zuorst Ibs Projektoam, damit Ibso Kooporationspartoor apges                                                                                                    | oiat wordon könnon                         |
| Ausgaben                                | $\sim$     | Erteilen Sie dafür Ihren Projektpartnern das Recht zum Einsehen des Hauptantra                                                                                                    | gs und der Dokumente.                      |
| Finanzierung                            | $\sim$     | Ubareicht der Kooperstienspartner                                                                                                    |                                            |
| Antragsteller                           |            |                                                                                                    |                                            |
| Erklärungen                             | $\sim$     | Kooperationspartner Organisation Land                                                                                                    |                                            |
| Anlagen                                 |            | Es gibt noch keine Einträge                                                                                                    |                                            |
| Einreichen                              | $\searrow$ | Angahan zum Konnerationsvertrag                                                                                                    |                                            |
|                                         |            |                                                                                                    |                                            |
|                                         |            | Der Kooperationsvertrag wurde vom Lead-Partner und allen Projektpartner                                                                                                    | n unterzeichnet."                          |
|                                         |            | autim der unterzeichnung des kööperationsvertrags-                                                                                                    |                                            |
|                                         |            | Mit * gekennzeichnete Felder sind zwingend für die weitere Bearbeitung erforderlich.<br>Mit (§) gekennzeichnete Felder und Abschnitte sind subventionserhebliche Tatsachen im Sinne vo           | n § 264 StGB.                              |

## 5.3. Daten zum Vorhaben

Tragen Sie hier den Projekttitel und das Projektkürzel ein. Wählen Sie die geeignete Maßnahme aus (im Zweifelsfall s. Protokoll aus der Pflichteratung). Die passende Priorität sowie das spezifische Ziel werden automaisch ausgefüllt.

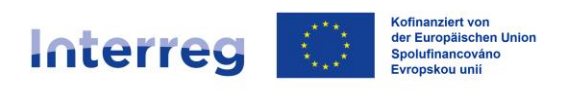

| <b>FÖRD</b>  | ERPORTAL SACH            | ISEN      |                                                                                                    | SAB                                                    | SACHSEN |
|--------------|--------------------------|-----------|----------------------------------------------------------------------------------------------------|--------------------------------------------------------|---------|
| ଜ > Vorhaben | WFYS6YGVY > Antrac       | gstellung | > Vorhaben > Daten zum Vorhaben                                                                                                    |                                                        |         |
|              |                          |           |                                                                                                    |                                                        |         |
|              | Interreg Sachsen         | - Tschec  | hien 2021-2027                                                                                                    | Vorhaben WFYS6YGVY                                     |         |
|              | < Zurück zu Aufgaben     |           |                                                                                                    | 🌐 de 🛛 Speichern 🖬                                     |         |
|              | 8                        |           | Vorhaben: Daten zum Vorhaben (§)                                                                                                    | 0                                                      |         |
|              | Vorhaben                 | ^         | Projektitel                                                                                                    |                                                        |         |
|              | Angaben zur Kooperation  |           | DE*                                                                                                    | 1.12                                                   |         |
|              | Daten zum Vorhaben       |           | Franz Kafka als Kurgast in Nordböhmen und Sachsen                                                                                                    | Kofinanziert von der<br>Europäischen Union             |         |
|              | Projektdarstellung       |           |                                                                                                    |                                                        |         |
|              | Fachliche Kompetenzen    |           | CZ*                                                                                                    |                                                        |         |
|              | Übersicht Fachliche Komp | petenzen  | Franz Kafka jako lázeňský host v severních Čechách a Sasku 🕕 🕦                                                                                                    |                                                        |         |
|              | Arbeitspakete planen     |           |                                                                                                    |                                                        |         |
|              | Ausgaben                 | $\sim$    | <u>li</u><br>Proiektkürzel*                                                                                                    |                                                        |         |
|              | Finanzierung             | $\sim$    | KafKurSax ()                                                                                                    |                                                        |         |
|              | Antragsteller            | $\sim$    |                                                                                                    |                                                        |         |
|              | Erklärungen              | $\sim$    | Projekteinordnung                                                                                                    |                                                        |         |
|              | Anlagen                  |           | Wählen Sie eine Maßnahme aus die für Ihr Projekt inhaltlich zutreffend ist. Die v                                                                                                    | veiteren Flemente werden                               |         |
|              | Einreichen               |           | automatisch ausgefüllt.                                                                                                    |                                                        |         |
|              |                          |           | Maßnahme*                                                                                                    |                                                        |         |
|              |                          |           |                                                                                                    |                                                        |         |
|              |                          |           | Priorität 3 - Bildung, Lebenslanges Lernen, Kultur und Tourismus                                                                                                    |                                                        |         |
|              |                          |           | Spezifisches Ziel                                                                                                    |                                                        |         |
|              |                          |           | SZ 4.2 Verbesserung d. gleichberechtigten Zugangs zu Dienstleistungen in Bere<br>Bildung u. lebenslanges Lemen durch barrierefreie Infrastruktur u. Förderung d<br>Unterrichts in d. allg./beruflichen Bildung | eichen allg./berufliche<br>. Resilienz d. Fern/Online- |         |

## 5.3.1. Wirkungsbereich des Projektes

Wählen Sie den räumlichen Wirkungsbereich auf beiden Seiten der Grenze aus und geben den geplanten Projektzeitraum an. Ihre Projektpartner müssen in ihren Teilanträgen den gleichen Projektzeitraum ausfüllen. Stellen Sie daher sicher, dass alle Projektpartner den gleichen Projektzeitraum angeben.

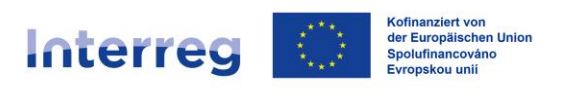

| Räumlicher Wirkungsbereich des Projektes     |                                                                                                    |
|----------------------------------------------|----------------------------------------------------------------------------------------------------|
|                                              | Auf der tschechischen Seite*                                                                                                    |
| Auf der deutschen Seite*                     | Mehrfachauswahl mödlich                                                                                                    |
| Mehrfachauswahl möglich.                     | mem neuros megnes.                                                                                                    |
| ✓ Kreisfreie Stadt Dresden                   | Karlovarský kraj                                                                                                    |
| ✓ Landkreis Bautzen                          | V Ustecký kraj                                                                                                    |
| ✓ Landkreis Sächsische Schweiz-Osterzgebirge | ✓ Liberecký kraj                                                                                                    |
| Kreisfreie Stadt Chemnitz                    |                                                                                                    |
| Landkreis Erzgebirgskreis                    | Geplanter Projektzeitraum Projektzeitraum                                                                                                    |
| Landkreis Mittelsachsen                      | 01.04.2023                                                                                                    |
| Landkreis Vogtlandkreis                      | Projektende*                                                                                                    |
| Landkreis Zwickau                            | No 8 antoneousidente Falder sind autoneou für die unitere Readestrume auforderlich                                                                                                    |
| Landkreis Görlitz                            | mit: gekennzeichnete reider sind zemigend un die weinere beefbeltung efforderlich.<br>Mit (§) gekennzeichnete Felder und Abschnitte sind subventionserhebliche Tatsachen im Sinne von § 264 StGB. |

## 5.4. Projektdarstellung

Füllen Sie alle Textfelder aus. Folgen Sie den im Antragsformular aufgeführten Anweisungen (was soll erfasst werden, wie ist die maximale zeichenanzahl usw.).

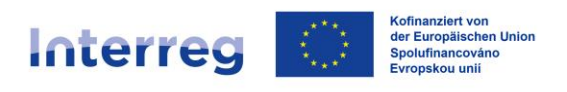

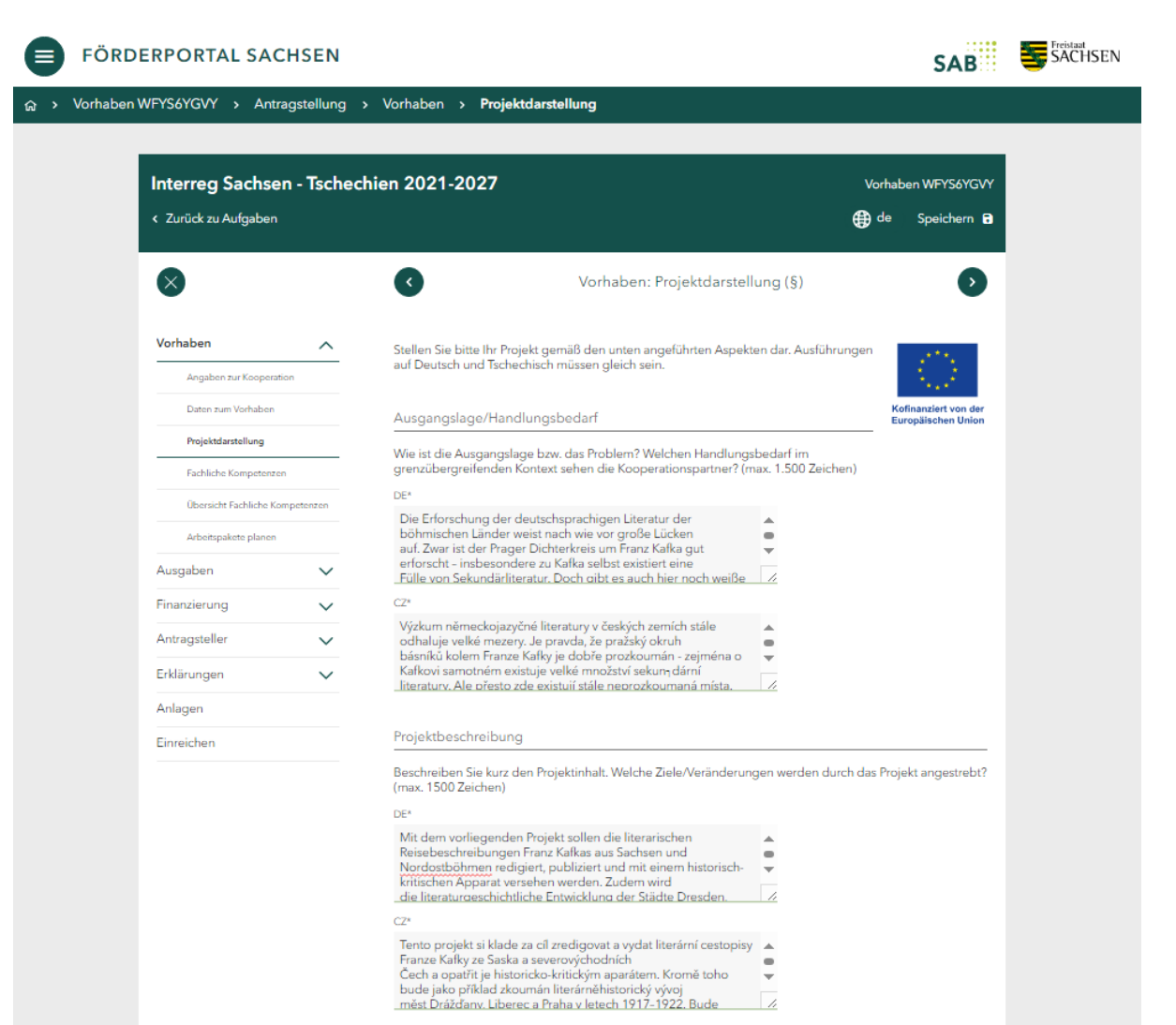

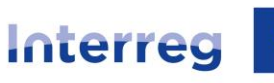

#### Sachsen – Tschechien | Česko – Sasko

#### Projektbeitrag zum spezifischen Ziel

In welchem Maße trägt das Projekt zur Harmonisierung/Anpassung und/oder Entwicklung gemeinsamer bedarfsgerechter und digitaler Bildungsangebote im Grenzraum bei?

| DE*                                                                                                    |   |
|----------------------------------------------------------------------------------------------------|---|
| Die drei am Projekt beteiligten Universitäten widmen sich einem<br>noch wenig erforschten Gebiet der Germa <sub>1</sub> nistik. Die<br>Forschungsergebnisse fließen in das Bildungsangebot aller drei<br>Universitäten ein und werden den<br>Studierenden in Präsenz- und Online-Lehrveranstaltungen | • |
| Tři univerzity zapojené do projektu se věnují dosud málo<br>probádané oblasti germanistiky. Výsledky výzkumu<br>budou začleněny do vzdělávacích programů všech tří univerzit a<br>budou studentům zprostředkovány v prezenční i<br>online výuce. Vědcí a studenti z obou zemí tak budou profitovat   | • |

In welchem Maße trägt das Projekt zu einem gleichberechtigten Zugang zu den Dienstleistungen des Bildungssektors bei (z. B. durch geeignete Fern- und Online-Angebote bzw. Entwicklung barrierefreier Infrastruktur)?

#### DE\*

| Die beiden tschechischen und die sächsische Universität<br>beschäftigen sich im Rahmen des Projektes mit ein nem für die<br>sächsische wie auch für die tschechische Grenzregion<br>gleichermaßen bedeutsamen Fachgebiet. Ihre<br>Forschundsarbeiten führen sie demeinsam und paritätisch       |  |
|----------------------------------------------------------------------------------------------------|--|
| V rámci projektu se obě české univerzity a saská univerzita<br>zabývají odborným tématem, které je stejně<br>důležité pro saské i české příhraničí. Jejich výzkumná práce<br>probíhá společně a všichni přispívají stejným dílem.<br>Saští a čeští vědci a studenti bádaií a učí se společně na |  |

#### Innovativer Charakter des Projektes

Bitte beschreiben Sie, inwieweit das Projekt innovativ ist, inwiefern es die grenzübergreifende Zusammenarbeit qualitativ ausbaut und welche neuartigen grenzübergreifenden Aktivitäten, Angebote oder Strukturen Ihr Projekt zum Gegenstand hat. (max. 1000 Zeichen)

#### DE\*

| Durch die systematische Sichtung der entsprechenden<br>Jahrgänge von Zeitungen und Zeitschriften aus Drest den, Prag<br>und dem sächsischen-tschechischen Grenzraum sowie bislang<br>unveröffentlichter Briefe und Tagebütcher Franz Kafkas wird<br>wichtige grenzüberschretende wissenchaftliche Arbeit geleistet | • |  |
|----------------------------------------------------------------------------------------------------|---|--|
| CZ*                                                                                                    |   |  |
| Systematickým průzkumem příslušných ročníků novin a<br>časopisů z Drážďan, Prahy a česko-saského pohraničí a                                                                                                    | - |  |

| Systematickym pruzkumem prisiusnych rochiku novin a      |   |
|----------------------------------------------------------|---|
| časopisů z Drážďan, Prahy a česko-saského pohraničí a    |   |
| doposud nezveřejněných dopisů a deníků Franze Kafky bude | - |
| proveden důležitý přeshraniční vědecký výzkum a          |   |
| poprvé bude získán přehled o literárním zpracování doimů | 1 |
|                                                          |   |

#### Grenzübergreifender Mehrwert

Bitte beschreiben Sie, welchen Mehrwert Ihr Projekt dank der grenzübergreifenden Zusammenarbeit erzeugt. Welche konkreten Wirkungen erzeugt das Projekt, die durch vergleichbare Aktivitäten auf nationaler Ebene nicht erreicht worden wären? (max. 1000 Zeichen)

| n | <u>_</u> | × |
|---|----------|---|
| L |          |   |
|   |          |   |

| Mit ihrem Untersuchungsgegenstand - den literarischen<br>Reisebildern Franz Kafkas aus Sachsen und Nordost- böhmen -<br>haben sich die Kooperationspartner für ein per se<br>grenzüberschreitendes Phänomen entschieden, das<br>sich einer einseitigen Zuordnung zur deutschen oder | • |
|----------------------------------------------------------------------------------------------------|---|
| Partneři projektu si jako předmět svého zkoumání zvolili literární<br>cestovní medajlonky Franze Kafky ze severo-j východních Čech a<br>Saska, který se sám o sobě vymyká jednostrannému zařazení do<br>německé nebo české literatu-jry. Zejména chtějí prozkoumat                  | • |

doposud nezveřejněné deníky a dopisy Franze Kafky. Za tímto

1

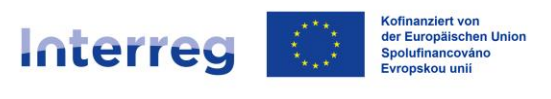

## 5.4.1. Bereich Indikatoren / Ergebnisse:

Erfassen Sie die zu erreichenden Zielwerte der für Ihre Projekt relevanten Indikatoren. Welche Indiaktoren für Sie passend sind, können Sie dem Protokoll aus der Pflichberatung entnehmen. Detaillierte Erläuterung aller Indikatoren finden Sie <u>hier</u>. Bei nicht relevanten Indikatoren erfassen Sie bitte eine Null und in den Erläuterungstextfeldern ein Kreuz.

| indikatoren / Ergebnisse | Indi | kator | en / | Erge | bn | isse |
|--------------------------|------|-------|------|------|----|------|
|--------------------------|------|-------|------|------|----|------|

Was konkret wird mit dem Projekt bereitgestellt, entwickelt oder erreicht, z. B. welche Publikationen, Apps, Plattformen, Konzepte, Konferenzen, Bildungsmaßnahmen, Ausstellungen, Investitionen? (stichpunktartig, max. 200 Zeichen pro Feld)

Abhängig davon, welche Maßnahme Sie ausgewählt haben, werden zuordenbare Indikatoren angezeigt. Zu den Indikatoren, die für Ihr Projekt nicht zutreffend sind, erfassen Sie bitte den Wert "0".

| Indikator 🔶                                                                                    | Zielwert* | Maßeinheit     | Erläuterung DE* 🚺                                        | Erläuterung CZ* 🌘                                         |   |
|------------------------------------------------------------------------------------------------|-----------|----------------|----------------------------------------------------------|-----------------------------------------------------------|---|
| RCO81 Teilnahmen<br>an<br>grenzübergreifenden<br>gemeinsamen<br>Maßnahmen                      | 110       | Beteiligungen  | Teilnehmer<br>an<br>Konferenzen<br>(2x 40),<br>Svmposium | účastníci<br>konferencí<br>(2x 40),<br>sympozia<br>(25) a | • |
| RCO85 Teilnahme an<br>gemeinsamen<br>Ausbildungsprogramm                                       | 0         | Beteiligungen  | ×/                                                       | š                                                         |   |
| RCO87<br>Grenzübergreifend<br>kooperierende<br>Organisationen                                  | 3         | Organisationen | Kooperationspa<br>rtner                                  | kooperační<br>partneří                                    |   |
| RCR81 Abschlüsse in<br>gemeinsamen<br>Ausbildungsprogramm                                      | 0         | Teilnehmer     | ×/                                                       | ×                                                         |   |
| RCR84<br>Organisationen, die<br>nach Projektabschluss<br>grenzübergreifend<br>zusammenarbeiten | 0         | Organisationen | ×                                                        | ×                                                         | • |
|                                                                                                |           |                |                                                          |                                                           |   |

Im Bereich *Weitere Ergebnisse* können Sie sich nach Bedarf durch das Betätigen des Buttons *Neuer Eintrag* weitere Textfelder generieren.

| Weitere Ergebnisse DE <b></b> | Weitere Ergebnisse CZ 🕕 |  |
|-------------------------------|-------------------------|--|
|                               |                         |  |
| aibt noch keine Einträge      |                         |  |
| - generation                  |                         |  |
|                               |                         |  |
|                               |                         |  |

### www.sn-cz2027.eu

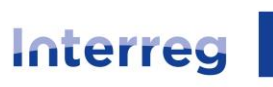

#### Sachsen – Tschechien | Česko – Sasko

### Weitere Ergebnisse

|                                                                                                    |          | Weitere Ergebnisse CZ 🕧                                                                                                    |   |
|----------------------------------------------------------------------------------------------------|----------|----------------------------------------------------------------------------------------------------|---|
| 1 zweisprachiger populärwissenschaftlicher<br>Literatur-Reiseführer zu Franz Kafkas<br>Reisezielen in der Region Dresden – Liberec<br>– Prag                | •        | 1 dvojjazyčný populárně naučný literární<br>průvodce cestovatelských cílů Franze Kafky v<br>regionu Drážďany - Liberec - Praha          | Û |
| 6 Blockseminare für deutsche und<br>tschechische Studierende zur<br>deutschsprachigen Literatur in den<br>böhmischen Ländern mit Schwerpunkt<br>Franz Kafka | •        | 6 blokových seminářů pro německé a české<br>studenty o německojazyčné literatuře v<br>českých zemích se zaměřením na Franze Kafku<br>// | Î |
| 1 Projekthomepage mit allen aktuellen<br>Informationen und Terminen zum Projekt für<br>die interessierte Öffentlichkeit                                     | 1        | 1 webová stránka projektu se všemi aktuálními<br>informacemi a termíny k projektu pro zájemce<br>z veřejnosti                           | Î |
| 1 Eröffnungskonferenz in Dresden                                                                                                    | 4        | 1 zahajovací konference v Drážďanech                                                                                                    | Î |
| 1 Abschlusskonferenz in Liberec                                                                                                    |          | 1 závěrečná konference v Liberci                                                                                                    | Û |
| 1 Wanderausstellung                                                                                                    | 11       | 1 putovní výstava                                                                                                    | - |
| 1 wissenschaftliches Symposium mit Exkursic<br>zu Franz Kafkas Reisezielen in der Grenzregic                                                                | on<br>on | 1 vědecké sympozium s exkurzí po<br>cestovatelských cílech Franze Kafky v pohraničí                                                     | Î |
| 1 zweisprachiger Tagungsband mit<br>Forschungsergebnissen der beteiligten<br>Wissenschaftler/-innen                                                         |          | 1 dvojjazyčný konferenční sborník s výsledky<br>výzkumu zúčastněných vědců                                                              | Î |

#### Zielgruppen

Welche Zielgruppen möchte das Projekt erreichen und wie? Konkretisieren Sie die Zielgruppe Ihres Projektes, z. B. Vorschulkinder, Schüler, Studenten, Jugend, Familien, Senioren, Fachöffentlichkeit, breite Öffentlichkeit. Führen Sie an, wie Sie die Zielgruppen erreichen, bzw. in die Aktivitäten einbinden und wie Sie Ihnen die Projektergebnisse vermitteln (max. 500 Zeichen).

1

1

#### DE\*

Studenten, Fachöffentlichkeit über Konferenzen, Symposium und Seminare. Breite Öffentlichkeit einschl. Schüler der Mittelstufe über Wanderausstellung, Blockseminare und Verteilung des Reiseführers an Schulen

#### CZ\*

Studenti a odborná veřejnost prostřednictvím konferencí, sympozia a blokových seminářů. Šíroká veřejnost a středoškoláci prostř. putovní výstavy a distribude průvodce ve školách

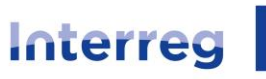

#### Sachsen – Tschechien | Česko – Sasko

#### Fortdauer der Zusammenarbeit

Wird die grenzübergreifende Zusammenarbeit der Kooperationspartner nach Projektende fortgesetzt? Bitte berücksichtigen Sie dabei die Indikatoren, die erst nach Projektabschluss erfüllt werden.\*

Ja Nein

Wie konkret wird die Zusammenarbeit der Kooperationspartner nach dem Projektabschluss fortgesetzt? (max. 600 Zeichen)

DE\*

| Die Kontakte der Universitäten untereinander bleiben auch<br>nach Projektende bestehen und werden weiter<br>gepflegt. Die Wissenschaftler/-innen möchten weiter zur<br>Literatur in den böhmischen Ländern, insbesondere zu<br>Franz Kafka. zusammenarbeiten und die Fragestellung vertiefen.<br>2* | • |
|----------------------------------------------------------------------------------------------------|---|
| Kontakty mezi univerzitami budou nadále udržovány i po<br>skončení projektu. Vědci chtějí pokračovat ve spojlečné práci<br>na literature v českých zemích, především tykající se Franz Kařky.                                                                                                    |   |

a loten by skylet v českých zemích, především týkající se Franz Kafky, a toto tema prohloubit. Plánovány isou výzkumné pobyty, výměny pracovníků a společný archivní //

Wie konkret werden die Projektergebnisse durch die Kooperationspartner bzw. die Zielgruppen nach dem Projektabschluss weiter genutzt? Wie wird die Finanzierung gewährleistet? (max. 600 Zeichen)

#### DE\*

| Die Projektergebnisse werden nachgenutzt, indem der<br>wissenschaftliche Tagungsband und der<br>populärwissenschaftliche Reiseführer weiterhin im Buchhandel<br>erhältlich sind. Die Wanderausstellung soll nach Dresden,<br>Liberec und Prag an weiteren Orten in der Grenzregion gezeigt | • |
|----------------------------------------------------------------------------------------------------|---|
| Výsledky projektu - vědecký konferenční sborník a populárně                                                                                                    |   |
| vědecký cestovní průvodce budou nadále do <sub>t</sub> stupné v                                                                                                    | • |

visledký veský kolonie budou zako na praze bude putovní výstava k vidění i na dalších místech přihranničního regionu. Výsledky vízkumu budou také zapracovány do studiních plánů 2

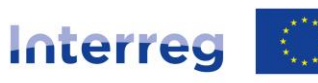

Beitrag des Projektes zur Nachhaltigkeit und Chancengleichheit

Welchen Beitrag leistet das Projekt bezüglich der Nachhaltigkeit (ökologisch, wirtschaftlich, sozial)? (max. 600 Zeichen)

| DE*                                                                                                    |                                                                            |
|----------------------------------------------------------------------------------------------------|----------------------------------------------------------------------------|
| Das Projekt leistet einen Beitrag zur sozialen Nachhaltigkeit,<br>indem es die in der Literaturgeschichte bisher<br>nicht bekannten Reiseschilderungen Franz Kafkas aus Sachsen<br>und Nordostböhmen erforscht und damit das germeinsame<br>literarisch-kulturelle Erbe aus dieser Zeit zugänglich macht.                                                                              | •                                                                          |
| CZ*                                                                                                    |                                                                            |
| Projekt přispívá k sociální udržitelnosti tím, že v dějinách<br>literatury dosud opomíjeným výzkumem neznámých<br>cestovatelských líčení Franze Kafky ze Saska a severovýchodních<br>Čech a zpřístupňuje společné literárně-kulturní ictví z tohoto<br>období. Němečtí a čeští vědci, studenti i zainteresovaná<br>Welchen Beitrag leistet das Projekt zur Gleichstellung der Geschled | <ul> <li>Chancengleichheit,</li> </ul>                                     |
| Nichtdiskriminierung und Inklusion?<br>Darunter sind Aspekte wie Geschlecht, Rasse, ethnische Herkunft, F<br>Alter, sexuelle Ausrichtung sowie Gleichstellung der Geschlechter z                                                                                                    | Religion, Weltanschauung, Behinderung,<br>zu verstehen. (max. 800 Zeichen) |
| DE*                                                                                                    |                                                                            |
| Zwar befasst sich das Projekt nicht explizit mit der<br>Gleichstellung von Frau und Mann, jedoch wird das Prinzip<br>der Gleichstellung bei der Projektplanung und -umsetzung<br>durchweg beachtet. Ebenfalls befasst sich das Projekt<br>nicht exolizit mit der Herstellung von Chancengleichheit, iedoch                                                                             | •                                                                          |
| CZ*                                                                                                    |                                                                            |
| Přestože se projekt výslovně nezabývá rovností žen a mužů,<br>princip rovnosti je při plánování a realizaci projek <sub>1</sub> tů důsledně<br>dodržován. Také projekt výslovně neřeší vytváření rovných<br>příležitostí, ale principy nediskriminace a<br>rovných příležitostí isou při realizaci projektu důsledně                                                                   | •                                                                          |

Mit \* gekennzeichnete Felder sind zwingend für die weitere Bearbeitung erforderlich. Mit (§) gekennzeichnete Felder und Abschnitte sind subventionserhebliche Tatsachen im Sinne von § 264 StGB.

## 5.5. Fachliche Kompetenzen

Füllen Sie die Textfelder aus.

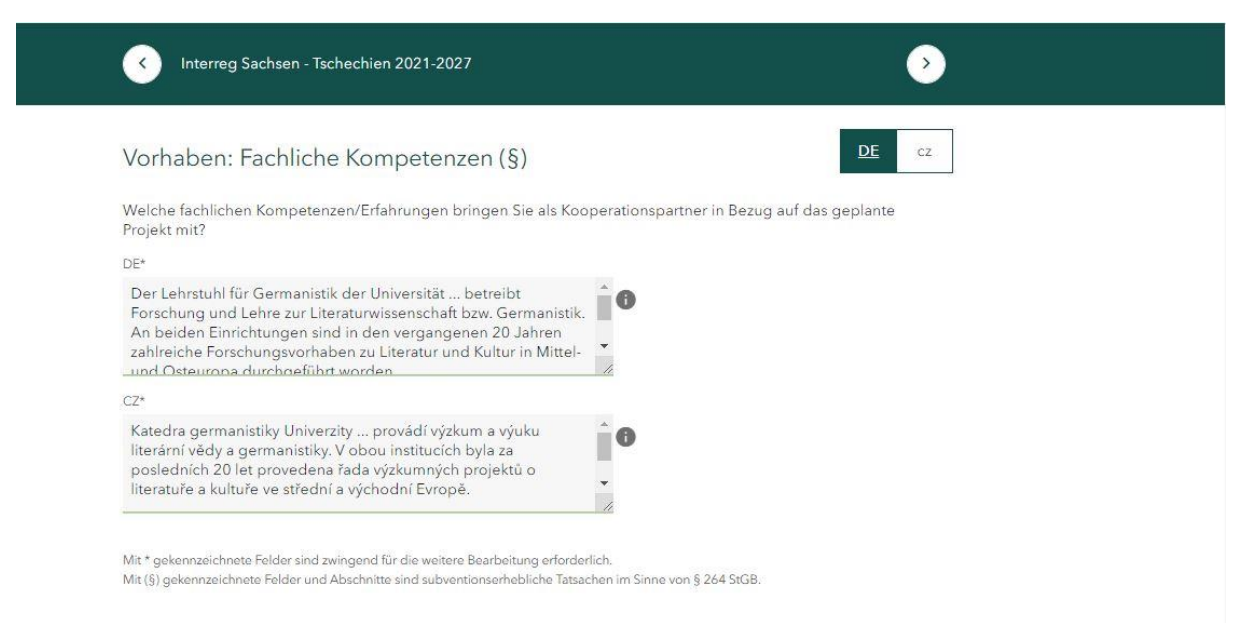

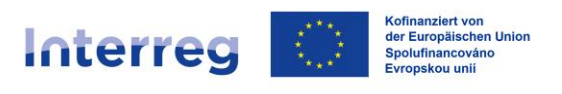

## 5.6. Übersicht Fachliche Kompetenzen

Die fachlichen Kompetenzen Ihrer Projektpartner werden in diesem Bereich erst nach der Finalisierung der einzelnen Teilanträge ersichtlich sein.

| Interreg Sachsen - Tschee       | chien 2021-2027 Vorhaben WFYS6YGVY                                                                                 |
|---------------------------------|----------------------------------------------------------------------------------------------------|
| < Zurück zu Aufgaben            | 🕀 de 🛛 Speichern 🖪                                                                                                 |
| $\otimes$                       | Vorhaben: Übersicht Fachliche Kompetenzen (§)                                                                      |
| Vorhaben ^                      | Welche fachlichen Kompetenzen/Erfahrungen bringen die Kooperationspartner in                                       |
| Angaben zur Kooperation         | Bezug auf das geplante Projekt mit?                                                                                |
| Daten zum Vorhaben              | Lead-Partner Kofinanziert von der                                                                                  |
| Projektdarstellung              |                                                                                                    |
| Fachliche Kompetenzen           | DE CZ                                                                                                    |
| Übersicht Fachliche Kompetenzen | Der Lehrstuhl für Germanistik der<br>Universität betreibt Forschung und                                            |
| Arbeitspakete planen            | Lehre zur Literaturwissenschaft bzw.<br>Germanistik. An beiden Einrichtungen poslednich 20 let pro-vedena řada     |
| Ausgaben 🗸                      | sind in den vergangenen 20 Jahren 🥢 vizkumnisch proiektű o literature a kulture 🥢 👻                                |
| Finanzierung 🗸                  | Partner                                                                                                    |
| Antragsteller 🗸 🗸               |                                                                                                    |
| Erklärungen 🗸                   | Kooperationspartner DE CZ                                                                                          |
| Anlagen                         | Der Lehrstuhl für A Katedra německého<br>Germanistik der jazyka Univerzity<br>Universität in pflegt V spolupracuje |
| Einreichen                      | eine langjährige, dlouhodobě intenzivně<br>lebendice Partnerschaft // s Univerzitou a oodílí //                    |
|                                 |                                                                                                    |

Mit \* gekennzeichnete Felder sind zwingend für die weitere Bearbeitung erforderlich. Mit (§) gekennzeichnete Felder und Abschnitte sind subventionserhebliche Tatsachen im Sinne von § 264 StGB.

## 5.7. Arbeitspakete planen

Die drei bereits vorbereiteten Arbeitspakete sind obligatorisch. Um die Textfelder jedes

einzelnen Arbeitspaketen befüllen zu können, betätigen Sie bitte den Stift-Button Außer der allgemeinen Beschreibung jedes Arbeitspakets muss im Bereich *Aktivitäten/Aufgaben zum Arbeitspaket planen* die Angabe konkreter Aktivitäten für jeden einzelnen Kooperationspartner (Lead-Partner und Projektpartner) erfolgen. Die Angaben übernimmt der Lead-Partner für alle Projektpartner.

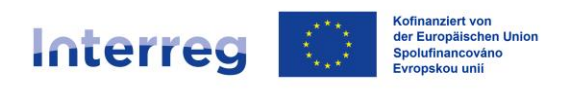

| FÖRDERPORTAL SACH                                         | HSEN             |                                                                                                    |                                                                                       |                                                       |                         | SAB                           | SACHSEN |
|-----------------------------------------------------------|------------------|----------------------------------------------------------------------------------------------------|---------------------------------------------------------------------------------------|-------------------------------------------------------|-------------------------|-------------------------------|---------|
| ଜ > Vorhaben WFYS6YGVY > Antrag                           | gstellung > Vorh | aben > Arbeitspa                                                                                           | akete planen                                                                          |                                                       |                         |                               |         |
| Interreg Sachsen<br>< Zurück zu Aufgaben                  | - Tschechien 2   | 021-2027                                                                                                   |                                                                                       |                                                       | Vorha<br>te             | iben WFYS6YGVY<br>Speichern 🔒 |         |
| $\bigotimes$                                              | C                |                                                                                                    | Vorhaben: Arbe                                                                        | eitspakete planer                                     | n (§)                   | 0                             |         |
| Vorhaben<br>Angaben zur Kooperation<br>Daten zum Vorhaben |                  | iligatorische Arbeitsj                                                                                     | pakete                                                                                |                                                       |                         | Kofinanziert von der          |         |
| Projektdarstellung<br>Fachliche Kompetenzen               |                  | Nr. Bezeichnung DE                                                                                         | : Bezeichnung CZ                                                                      | Geplanter Beginn                                      | Aktivitäten             | $\bigcirc$                    |         |
| Übersicht Fachliche Komp<br>Arbeitspakete planen          | petenzen         | 1 Projektvorbereit<br>Interne<br>2 Kommunikation<br>Projektteam,                                           | ing příprava projektu<br>interní komunikace<br>projektového týmu,<br>il sení rezieltu |                                                       |                         | //_^                          |         |
| Ausgaben<br>Finanzierung                                  | × _              | 3 Öffentlichkeitsar<br>Publizitätsmaßna                                                                    | beit/ práce s veřejností,<br>hmen opatření k publicitě                                |                                                       |                         | <i>i</i> ,                    |         |
| Antragsteller<br>Erklärungen                              | ✓ Op             | tionale Arbeitspake                                                                                        | te                                                                                    |                                                       |                         | $\smile$                      |         |
| Anlagen                                                   | N                | ir. 1 Bezeichnung DE                                                                                       | Bezeichnung CZ                                                                        | Geplanter Beginn                                      | Aktivitēten             |                               |         |
| Einreichen                                                | Es<br>Ma<br>Ma ( | gibt nach keine Einträge<br>NEUES ARBEITSPAK<br>* gekennzeichnete Felder si<br>§) gekennzeichnete Felder r | ET<br>nd zwingend für die weitere Br<br>and Abschnitte sind subventio                 | sarbeitung erforderlich.<br>sserhebliche Tatsachen in | ı Sinne von § 264 StGB. | 0                             |         |

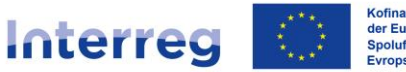

#### Sachsen – Tschechien | Česko – Sasko

| $\bigotimes$        |               | Vorhaben: Arbeitspakete plane                                                                                                    | n (§)                                      |
|---------------------|---------------|----------------------------------------------------------------------------------------------------|--------------------------------------------|
| Vorhaben            | ^             | Die eingegebenen Daten sind valide                                                                                                    | 100                                        |
| Angaben zur Koop    | eration       | Nr.                                                                                                    | 1 Sec. 2.                                  |
| Daten zum Vorhabe   | en            | 1                                                                                                    | Kofinanziert von der<br>Europäischen Union |
| Projektdarstellung  |               | Bezeichnung                                                                                                    |                                            |
| Fachliche Kompete   | enzen         | DE                                                                                                    |                                            |
| Übersicht Fachliche | e Kompetenzen | Projektvorbereitung 🗸 🗸                                                                                                    |                                            |
| Arbeitspakete plan  | nen           | CZ                                                                                                    |                                            |
| Ausgaben            | ~             | příprava projektu 🗸 🗸                                                                                                    |                                            |
| Finanzierung        | ~             | Beschreibung<br>DE*                                                                                                    |                                            |
| Antragsteller       | $\sim$        | Der Antrag wird gemeinsam erarbeitet. Es finden regelmäßige<br>Arbeitstreffen an allen drei Universitäten statt. Alle Hinweise der                               | Ð                                          |
| Erklärungen         | $\sim$        | Partner werden berücksichtigt.                                                                                                    |                                            |
| Anlagen             |               | <u>//</u>                                                                                                    |                                            |
| Einreichen          |               | Žádost je vypracována společně. Na všech třech univerzitách se<br>střídavě konají pravidelná pracovní setkání. Všechny informace od<br>partnerů jsou zohledněny. | 0                                          |
|                     |               | Geplanter Beginn                                                                                                    |                                            |
|                     |               | 01.07.2022                                                                                                    |                                            |
|                     |               | Dauer der Umsetzung in Monaten*                                                                                                    |                                            |
|                     |               | 2                                                                                                    |                                            |

Aktivitäten/Aufgaben zum Arbeitspaket planen

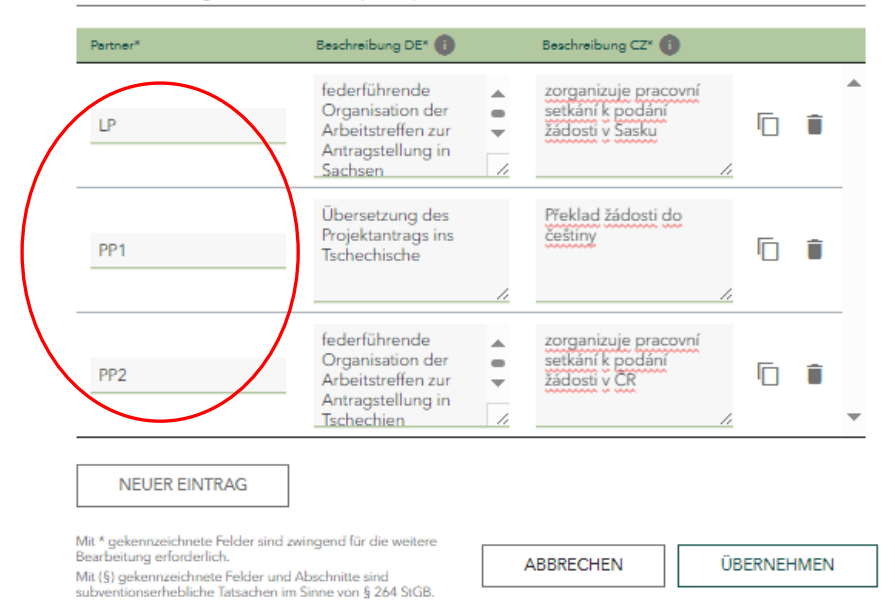

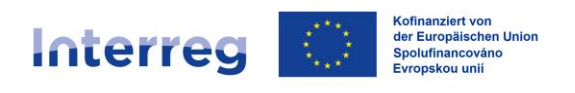

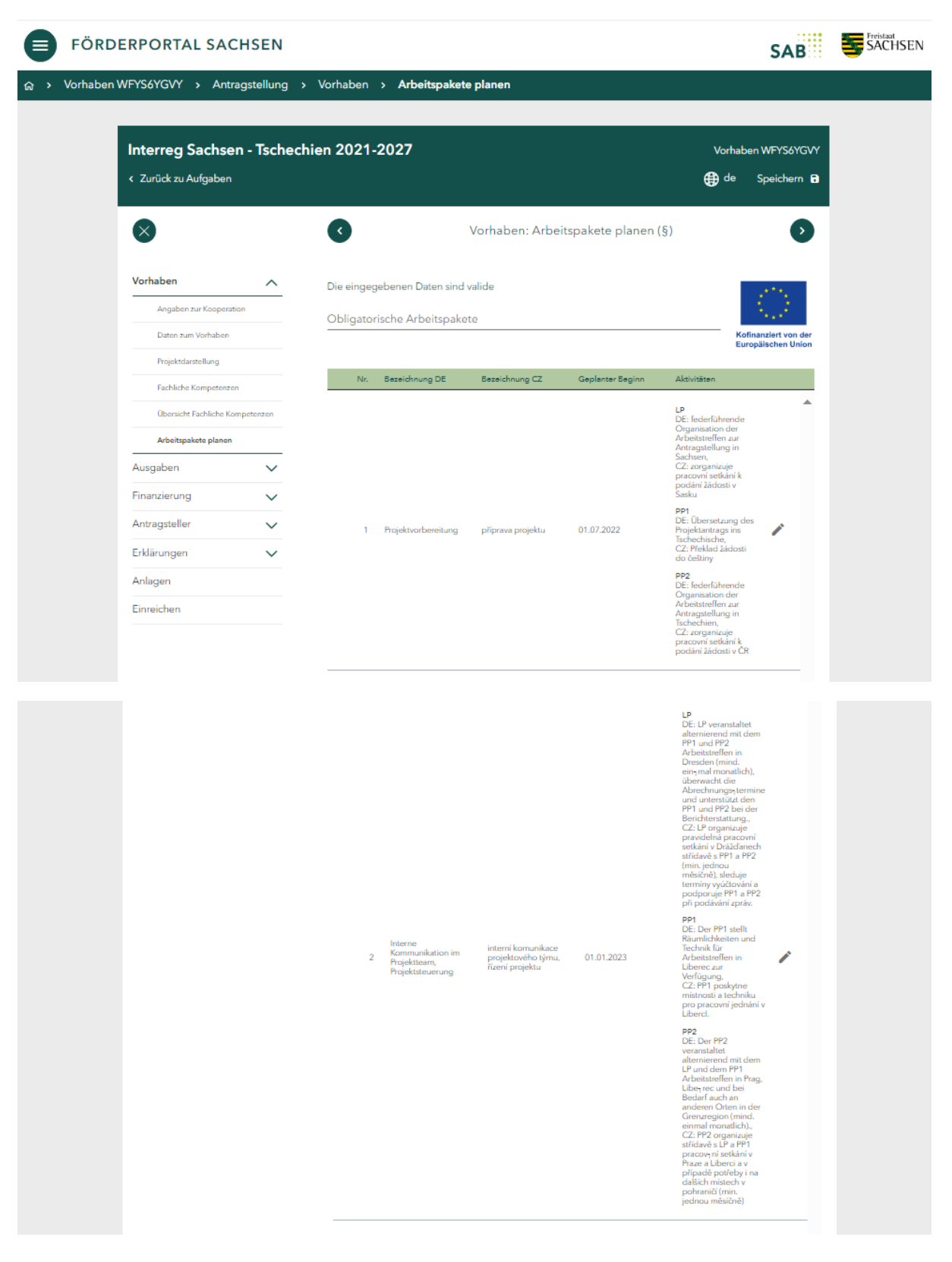

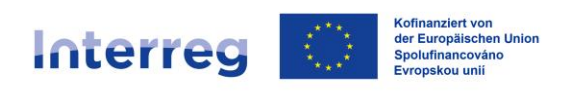

|   |                                                |                                             |            | LP<br>DE: Hoating einer<br>Projekthomepage,<br>Projektart,<br>wissenschaftliche<br>Publikation der<br>Projektargebnisse<br>(zweinprachig),<br>(Z: Hoating webové<br>atrikhy projektu, véková<br>apráva o zahájení<br>projektu, vékoká<br>publikace vý-aleská<br>publikace vý-aleská<br>publikace vý-aleská |  |
|---|------------------------------------------------|---------------------------------------------|------------|----------------------------------------------------------------------------------------------------|--|
| 3 | Öffentlichkeitsarbeit/<br>Publizitätsmaßnahmen | práce s veřejností,<br>opatření k publicitě | 01.01.2023 | PP1<br>DE: Erstellung eines<br>zweisprachigen<br>Projektilyens, Earbeitung<br>der zweisprachigen<br>Wän, derausstellung,<br>ZC: Vytvorden<br>dvoijasyCraftelo letäku<br>projektu, zpracovári<br>dvojasyCrafte jutovni<br>výsitavy                                                                          |  |
|   |                                                |                                             |            | P92<br>DE: Produktion sines<br>presignachigen<br>populärwissenschaftliche<br>Literatur-Reiseführens zu<br>Franz Kallas Reisezeiden<br>der Grenzregion,<br>C2: Vytvorlen<br>dwojjasyöneho populärni<br>vödeckäho literärniho<br>cestovatelskäho prövodc<br>zamětenáho na Kallaoy<br>celtovatelské cile v    |  |

Weitere (optionale) Arbeitspakete können Sie durch das Betätigen des Button *Neues Arbeitspaket* anlegen und mit Inhalten auf die gleiche Art und Weise füllen, wie das bei den obligatorischen Arbeitspaketen der Fall war.

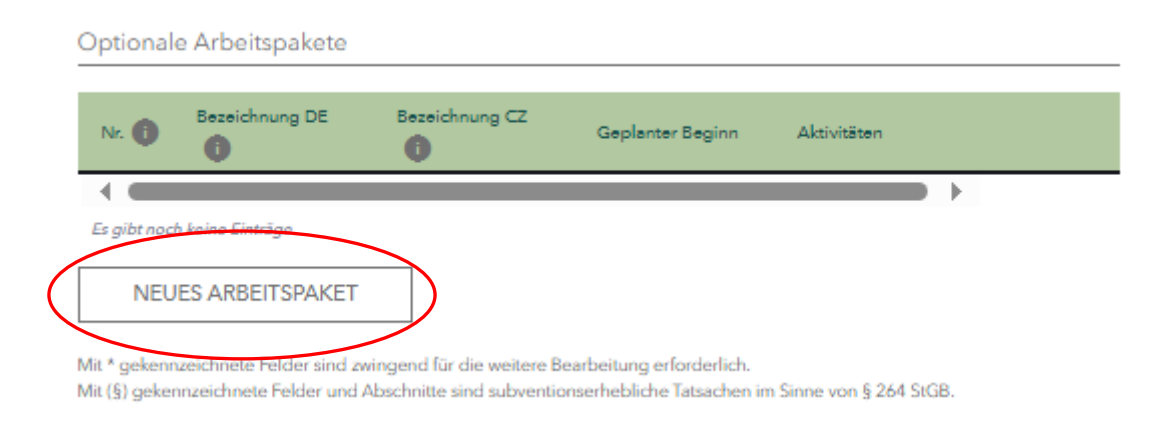

## 5.8. Kosten planen

Wählen Sie die für Ihren Projektteil passende Erfassung der Kosten aus. Ihre Projektpartner erfassen ihre Kostenplanung innerhalb der einzelnen Teilanträge.

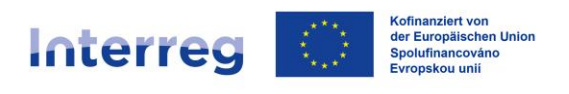

| FÖRDERPORTAL SA                                                                                                    | CHSEN        | SAB                                                               | SACHSEN |
|----------------------------------------------------------------------------------------------------|--------------|-------------------------------------------------------------------|---------|
| ଜ > Vorhaben WFYS6YGVY > An                                                                                                    | tragstellung | Ausgaben > Kosten planen                                          |         |
| Interreg Sachs<br>< Zurück zu Aufgabe                                                                                                | en - Tschec  | hien 2021-2027 Vorhaben WFYS6YGVY<br>⊕ de Speichern ₪             |         |
| 8                                                                                                    |              | Ausgaben: Kosten planen (§)                                       |         |
| Vorhaben<br>Ausgaben<br>Kosten pienen<br>Kostenübersicht Ge<br>Finanzierung<br>Antragsteller<br>Erklärungen<br>Anlagen<br>Einreichen | amprojekt    | <form><form><form><form><form></form></form></form></form></form> |         |

Füllen Sie bitte alle Felder aus. Bei Kostenpositionen, welche Sie nicht in Anspruch nehmen, füllen Sie bitte eine 0 aus.

| Sonstige Kosten planen                 |           |       |  |
|----------------------------------------|-----------|-------|--|
| Externe Expertisen / Dienstleistungen* |           |       |  |
|                                        | 50.000,00 | EUR   |  |
| Ausrüstung*                            |           |       |  |
|                                        | 20.000,00 | EUR   |  |
| Infrastruktur / Bauarbeiten*           |           |       |  |
|                                        | 0,00      | EUR   |  |
| Summe der sonstigen Kosten             |           |       |  |
|                                        | 70.000,00 | EUR   |  |
| Kleinprojektefonds*                    |           |       |  |
|                                        | 0,00      | EUR 🕕 |  |
| Sachleistungen*                        |           |       |  |
|                                        | 1.000,00  | EUR   |  |

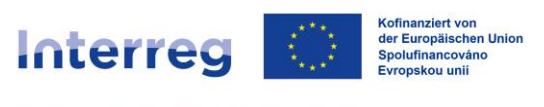

| Sachsen – Tschechien | Česko – Sasko |
|----------------------|---------------|
|----------------------|---------------|

## 5.9. Tätigkeitsprofil erstellen (im Bereich Personalkosten planen)

Mehr Informationen zu den Tätigkeitsprofilen können Sie in der Anlage 4 des <u>Gemeinsamen Umsetzungsdokumentes</u> (S. 50 ff.) nachlesen.

| 1    |           |                                                                                    |                                                                                                    |
|------|-----------|------------------------------------------------------------------------------------|----------------------------------------------------------------------------------------------------|
| 1    |           |                                                                                    |                                                                                                    |
| 1    |           |                                                                                    |                                                                                                    |
| 1    |           |                                                                                    |                                                                                                    |
|      |           |                                                                                    |                                                                                                    |
|      |           |                                                                                    |                                                                                                    |
|      |           |                                                                                    |                                                                                                    |
|      |           |                                                                                    |                                                                                                    |
|      |           |                                                                                    |                                                                                                    |
|      |           |                                                                                    |                                                                                                    |
| /    |           |                                                                                    |                                                                                                    |
| 027. | eu.       |                                                                                    |                                                                                                    |
|      |           |                                                                                    |                                                                                                    |
| 6    |           |                                                                                    |                                                                                                    |
| - 1  |           |                                                                                    |                                                                                                    |
| 6    |           |                                                                                    |                                                                                                    |
| -    |           |                                                                                    |                                                                                                    |
|      |           |                                                                                    |                                                                                                    |
|      | ,         |                                                                                    |                                                                                                    |
|      |           |                                                                                    |                                                                                                    |
|      |           |                                                                                    |                                                                                                    |
|      |           |                                                                                    |                                                                                                    |
|      |           |                                                                                    |                                                                                                    |
| 1    |           |                                                                                    |                                                                                                    |
|      |           |                                                                                    |                                                                                                    |
|      |           |                                                                                    |                                                                                                    |
|      |           |                                                                                    |                                                                                                    |
|      |           |                                                                                    |                                                                                                    |
|      |           |                                                                                    |                                                                                                    |
| 2    |           |                                                                                    |                                                                                                    |
| 3    |           |                                                                                    |                                                                                                    |
| 10   |           |                                                                                    |                                                                                                    |
| 10   |           |                                                                                    |                                                                                                    |
|      |           |                                                                                    |                                                                                                    |
| 11   |           |                                                                                    |                                                                                                    |
|      |           |                                                                                    |                                                                                                    |
| 1,00 | 0         |                                                                                    |                                                                                                    |
|      |           |                                                                                    |                                                                                                    |
| EUR  |           |                                                                                    |                                                                                                    |
|      |           |                                                                                    |                                                                                                    |
| EUR  |           |                                                                                    |                                                                                                    |
|      |           |                                                                                    |                                                                                                    |
|      | ABBRECHEN | ÜBERNEH                                                                            | MEN                                                                                                  |
|      |           | 227.eu.<br>227.eu.<br>2027.eu.<br>3<br>10<br>11<br>1.00<br>EUR<br>EUR<br>ABBRECHEN | 227.eu.<br>227.eu.<br>227.eu.<br>3<br>10<br>11<br>1.00<br>EUR<br>EUR<br>EUR<br>MBBRECHEN<br>ÜBERNEHI |

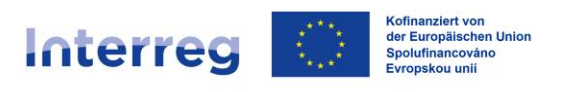

## 5.10. Kostenübersicht

In der Kostenübersicht sehen Sie nur Ihre eigenen Eintragungen. Bitte füllen Sie das Feld *Davon Projektvorbereitungskosten* aus. Wenn Sie keine Projektvorbereitungskosten geltend machen, füllen Sie bitte eine 0 aus.

| 2021-2027  C Ari e eingegebenen Daten sind valide bosten  Kostenkategorie Personalkosten Externe Expertisen/Dienstleistung Ausrüstung Infrastruktur/Bauarbeiten Zwischensumme   | usgaben: Kost<br>yen v<br>v                                                                                                    | enübersicht                                                                                                    | (§)                                                                                                    | Vorhaben WFY3  de Speich  Koffmanziert  Geplante Kosten  EUR  50.000,00 EUR  20.000,00 EUR                                                                                                    | SóYGV<br>hern (<br>)<br>)<br>von der<br>n Union                                                                                                    |
|----------------------------------------------------------------------------------------------------|----------------------------------------------------------------------------------------------------|----------------------------------------------------------------------------------------------------|----------------------------------------------------------------------------------------------------|----------------------------------------------------------------------------------------------------|----------------------------------------------------------------------------------------------------|
| C Ari e eingegebenen Daten sind valide osten Kostenkategorie Personalkosten Externe Expertisen/Dienstleistung Ausrüstung Infrastruktur/Bauarbeiten Zwischensumme                | usgaben: Kost<br>,<br>,<br>,<br>,<br>,<br>,<br>,<br>,<br>,<br>,<br>,<br>,<br>,<br>,<br>,<br>,<br>,<br>,<br>,                                                          | enübersicht                                                                                                    | (5)                                                                                                    | e de Speid<br>Koffnanziert :<br>Europäischer<br>Geplanse Kosten<br>EUR<br>50.000,00 EUR<br>20.000,00 EUR                                                                                                    | von derr<br>h Union                                                                                                    |
| An e eingegebenen Daten sind valide<br>osten<br>Kostenkategorie<br>Personalkosten<br>Externe Expertisen/Dienstleistung<br>Ausrüstung<br>Infrastruktur/Bauarbeiten               | usgaben: Kost                                                                                                    | enübersicht                                                                                                    | (5)                                                                                                    | Geplante Kosten<br>EUR<br>50.000,00 EUR<br>20.000,00 EUR                                                                                                    | von der<br>n Union                                                                                                    |
| e eingegebenen Daten sind valide<br>osten<br>Kostenkategorie<br>Personalkosten<br>Externe Expertisen/Dienstleistung<br>Ausrüstung<br>Infrastruktur/Bauarbeiten<br>Zwischensumme | • · · · · · · · · · · · · · · · · · · ·                                                                                                    |                                                                                                    |                                                                                                    | Ceplente Kosten<br>Europäischer<br>EUR<br>50.000,00 EUR<br>20.000,00 EUR                                                                                                    | von der<br>n Union                                                                                                    |
| osten<br>Kostenkategorie<br>Personalkosten<br>Externe Expertisen/Dienstleistung<br>Ausrüstung<br>Infrastruktur/Bauarbeiten<br>Zwischensumme                                     | v  <br>ien v  <br>v                                                                                                    |                                                                                                    |                                                                                                    | Geplante Koaten<br>EUR<br>50.000,00 EUR<br>20.000,00 EUR                                                                                                    | von der<br>n Union                                                                                                    |
| ssten<br>Kostenkategorie<br>Personalkosten<br>Externe Expertisen/Dienstleistung<br>Ausrüstung<br>Infrastruktur/Bauarbeiten<br>Zwischersumme                                     | en v j                                                                                                    |                                                                                                    |                                                                                                    | Geplante Kosten<br>EUR<br>50.000,00 EUR<br>20.000,00 EUR                                                                                                    | von der<br>n Union                                                                                                    |
| Kostenkategorie<br>Personalkosten<br>Externe Expertisen/Dienstleistung<br>Ausrüstung<br>Infrastruktur/Bauarbeiten<br>Zwischensumme                                              | • · · · · · · · · · · · · · · · · · · ·                                                                                                    |                                                                                                    |                                                                                                    | Geplente Kosten<br>EUR<br>50.000,00 EUR<br>20.000,00 EUR                                                                                                    | •                                                                                                    |
| Personalkosten<br>Externe Expertisen/Dienstleistung<br>Ausrüstung<br>Infrastruktur/Bauarbeiten<br>Zwischensumme                                                                 | en ×                                                                                                    |                                                                                                    |                                                                                                    | EUR<br>50.000,00 EUR<br>20.000,00 EUR                                                                                                    |                                                                                                    |
| Externe Expertisen/Dienstleistung<br>Ausrüstung<br>Infrastruktur/Bauarbeiten<br>Zwischensumme                                                                                   | ien ×                                                                                                    |                                                                                                    |                                                                                                    | 50.000,00 EUR<br>20.000,00 EUR                                                                                                    |                                                                                                    |
| Ausrüstung<br>Infrastruktur/Bauarbeiten<br>Zwischensumme                                                                                                    | ~                                                                                                    |                                                                                                    |                                                                                                    | 20.000,00 EUR                                                                                                    |                                                                                                    |
| unfrastruktur/Bauarbeiten<br>Zwischensumme                                                                                                    | ~                                                                                                    |                                                                                                    |                                                                                                    |                                                                                                    |                                                                                                    |
| Zwischensumme                                                                                                    | <u>aaaaaaaa aa</u>                                                                                                    |                                                                                                    |                                                                                                    |                                                                                                    |                                                                                                    |
|                                                                                                    |                                                                                                    |                                                                                                    |                                                                                                    | 0,00 EOK                                                                                                    | *                                                                                                    |
| von Projektvorbereitungskosten*                                                                                                    |                                                                                                    | 1.500,00 EUR                                                                                                    | 0                                                                                                    | >                                                                                                    |                                                                                                    |
| auschalen                                                                                                    |                                                                                                    |                                                                                                    |                                                                                                    |                                                                                                    |                                                                                                    |
| Kostenkategorie*                                                                                                    |                                                                                                    | Pro                                                                                                    | entsatz                                                                                                    | Geplante Kosten                                                                                                    |                                                                                                    |
| rersonalkostenpauschale                                                                                                    | ~                                                                                                    | 20                                                                                                    | 76                                                                                                    | 14.000,00 EUR                                                                                                    | -                                                                                                    |
| Verwaltungskostenpauschale                                                                                                    | ~                                                                                                    | 15                                                                                                    | %                                                                                                    | 2.100,00 EUR                                                                                                    | _                                                                                                    |
| Reisekostenpauschale                                                                                                    | ~                                                                                                    | 5                                                                                                    | %                                                                                                    | 700,00 EUR                                                                                                    | _                                                                                                    |
| Restkostenpauschale                                                                                                    | ~                                                                                                    |                                                                                                    | %                                                                                                    | EUR                                                                                                    |                                                                                                    |
| Zwischensumme<br>leinprojektefonds<br>schleistungen                                                                                                    |                                                                                                    | 0,00 EUR                                                                                                    |                                                                                                    | 16.800,00 EUR                                                                                                    |                                                                                                    |
|                                                                                                    | Kasenkategorie* Personalkostenpauschale Verwaltungskostenpauschale Reisekostenpauschale Restkostenpauschale Zwischensumme leinprojektefonds achleistungen umme Kosten | Kastenkategorie*  Personalkostenpauschale  Verwaltungskostenpauschale  Reisekostenpauschale  Restkostenpauschale  Zwischersumme leinprojektefonds  achleistungen  umme Kosten | Kostenkategorie* Prez<br>Personalkostenpauschale × 20<br>Verwaltungskostenpauschale × 15<br>Reisekostenpauschale × 5<br>Restkostenpauschale × 5<br>Zwischensumme<br>teinprojektefonds 0,00 EUR<br>achleistungen 1.000,00 EUR<br>umme Kosten 87,800.00 EUR | Kastenkategorie" Prozentsetz Personalkostenpauschale   Personalkostenpauschale   Personalkostenp | Kostenkategorie*         Prozentastz         Geplante Kosten           Personalkostenpauschale         20 %         14.000,00 EUR           Verwaltungskostenpauschale         15 %         2.100,00 EUR           Reisekostenpauschale         5 %         700,00 EUR           Restkostenpauschale         5 %         700,00 EUR           Restkostenpauschale         %         EUR           Zwischensumme         9%         EUR           teinprojektefonds         0,00 EUR         16.800,00 EUR           achleistungen         1.000,00 EUR         anme Kosten           87.800.00 EUR         87.800.00 EUR |

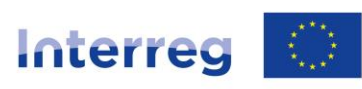

Sachsen – Tschechien | Česko – Sasko

| Kostenkategorie*                |           |     | Proz | enteatz | Geplante  | Kosten |  |
|---------------------------------|-----------|-----|------|---------|-----------|--------|--|
| Personalkostenpauschale         | $\sim$    |     | 20   | %       | 14.000,00 | EUR    |  |
| Verwaltungskostenpauschale      | ~         |     | 15   | %       | 2.100,00  | EUR    |  |
| Reisekostenpauschale            | ~         |     | 5    | %       | 700,00    | EUR    |  |
| Restkostenpauschale             | ~         |     |      | %       |           | EUR    |  |
| Zwischensumme                   |           |     |      |         | 16.800,   | 00 EUR |  |
| leinprojektefonds               |           |     |      |         |           |        |  |
|                                 | 0,00      | EUR |      |         |           |        |  |
| achleistungen                   |           |     |      |         |           |        |  |
|                                 | 1.000,00  | EUR |      |         |           |        |  |
| umme Kosten Kooperationspartner |           |     |      |         |           |        |  |
|                                 | 87.800.00 | EUR |      |         |           |        |  |

Mit \* gekennzeichnete Felder sind zwingend für die weitere Bearbeitung erforderlich. Mit (§) gekennzeichnete Felder und Abschnitte sind subventionserhebliche Tatsachen im Sinne von § 264 StGB.

## 5.11. Kostenübersicht Gesamtprojekt

| nterreg Sachs       | en - Tschec | hien 2021-2027 v                                                                                | orhaben WFYS6YGVY                          |
|---------------------|-------------|-------------------------------------------------------------------------------------------------|--------------------------------------------|
| Zurück zu Aufgaber  | n           | •                                                                                               | de Speichern 🗟                             |
| $\otimes$           |             | Ausgaben: Kostenübersicht Gesamtprojekt (§)                                                     | •                                          |
| Vorhaben            | $\sim$      | Die eingegebenen Daten sind valide                                                              | 1000                                       |
| Ausgaben            | ^           |                                                                                                 | 14. JA                                     |
| Kosten planen       |             | Lead-Partner                                                                                    | Kofinanziert von der<br>Europäischen Union |
| Kostenübersicht     |             | Kosten                                                                                          |                                            |
| Kostenübersicht Ges | samtprojekt |                                                                                                 |                                            |
| Finanzierung        | ~           | Externe Expertisen / Infrastruktur /<br>Personelkosten Dienstleistungen Bauarbeiten Bauarbeiten | Gesamt<br>Proje                            |
| Antragsteller       | $\sim$      | EUR 50.000.00 EUR 20.000.00 EUR 0.00 EUR 70.000.00 EUR                                          | 1.500,00 EUR                               |
| Erklärungen         | $\sim$      |                                                                                                 | •                                          |
| Anlagen             |             |                                                                                                 | ,                                          |
| Einreichen          |             | Pauschalen                                                                                      |                                            |
|                     |             | ersonelkostenpeusch <b>ei</b> eveltungskostenpeuschele Reisekostenpeuschele Restkostenpeuschele | Gesamt                                     |
|                     |             | 14.000.00 EUR 2.100.00 EUR 700.00 EUR EUR                                                       | 16.800,00 EUR                              |
|                     |             | Weitere Kosten                                                                                  |                                            |
|                     |             | Kleinprojektefonds                                                                              | Sachleistungen                             |
|                     |             | 0.00 EUR                                                                                        | 1.000,00 EUR                               |
|                     |             | Summe Kosten Lead-Partner                                                                       |                                            |
|                     |             | Summe Kosten Lead-Partner<br>87.800,00 EUR                                                      |                                            |

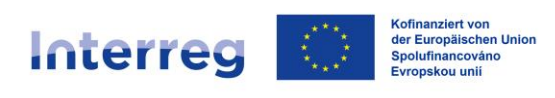

| Sachsen – Tschechie | n   Česko – Sasko |
|---------------------|-------------------|
|---------------------|-------------------|

| Kosten                                     |                                                   |                                                                             |                                                                                             |
|--------------------------------------------|---------------------------------------------------|-----------------------------------------------------------------------------|---------------------------------------------------------------------------------------------|
| Kooperationspartner                        | Personalkosten                                    | Externe Expertisen /<br>Dienstleistungen                                    | A                                                                                           |
|                                            | 0,00 EUR                                          | 50.000,00 EUR                                                               | 20.000,00 EU                                                                                |
| •                                          |                                                   |                                                                             | Þ                                                                                           |
| auschalen                                  |                                                   |                                                                             |                                                                                             |
| Kooperations-partner                       | Descentility of the second second                 |                                                                             |                                                                                             |
|                                            | Personalkostenpauschale                           | Verwaltungskostenpauschale                                                  | Reisekostenj                                                                                |
| 1 Contraction Neitere Kosten               | 14.000,00 EUR                                     | Verweltungskostenpeuschele<br>2:100.00 EUR                                  | Reisekosten<br>700.00 EL                                                                    |
| Neitere Kosten                             | ionspartner                                       | Verweltungskostenpeuschele<br>2.100.00 EUR                                  | Reisekosten<br>700,00 EU<br>Sachleistungen                                                  |
| Weitere Kosten     Kooperati               | ionspertner                                       | Verweltungskostenpeuschele<br>2.100.00 EUR<br>deinprojektefonda<br>0.00 EUR | Reisekosten<br>700,00 EU<br>Sachleistungen<br>1.000,00 EUR                                  |
| Weitere Kosten     Kooperati               | rersonaixostempauschaie 14.000,00 EUR ionspartner | Verweltungskostenpeuschele<br>2.100.00 EUR<br>Geinprojektefonds<br>0.00 EUR | Reisekosten<br>700,00 EU<br>Sachleistungen<br>1.000,00 EUR                                  |
| Veitere Kosten<br>Kooperati                | erationspartner Kooperationspartner               | Verweltungskostenpeuschele<br>2.100.00 EUR<br>Geinprojektefonda<br>0.00 EUR | Reisekosten<br>700,00 EU<br>Sachleistungen<br>1.000,00 EUR                                  |
| Weitere Kosten Kooperet Summe Kosten Koope | erationspartner Kooperationspartner               | Verweltungskostenpeuschele<br>2.100.00 EUR<br>deinprojektefonda<br>0.00 EUR | Reisekosten<br>700,00 EU<br>Sachleistungen<br>1.000,00 EUR<br>Summe Kosten<br>87.800,00 EUR |
| Veitere Kosten<br>Kooperet                 | erationspartner Kooperationspartner               | Verweltungskostenpeuschele<br>2.100.00 EUR<br>deinprojektefonda<br>0.00 EUR | Reisekosten<br>700,00 EU<br>Sachleistungen<br>1.000,00 EUR<br>Summe Kosten<br>87.800,00 EUR |

Im Bereich *Lead-Partner* sehen Sie die eingetragenen Kosten für Ihren Projektteil. Notieren Sie sich die Gesamtkosten für Ihren Projektteil.

Nach der Finalisierung der einzelnen Teilanträge sehen Sie im Bereich *Partner* die Kosten der einzelnen Projektpartner sowie die Gesamtsumme aller Projektkosten (Kosten aller Kooperationspartner, also des Lead-Partners und der Projektpartner).

## 5.12. Finanzierungsquellen

Füllen Sie hier die Finanzierungsquellen für Ihrem Projektteil aus. Bei einer EU-Förderung von 80% füllen Sie im Feld *Eigenanteil* 20% der Gesamtsumme Ihrer

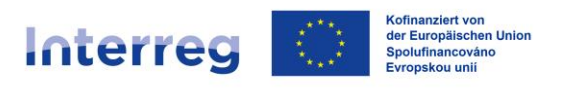

Kosten aus (Beispiel: Gesamtkosten i. H. v. 100.000,00 EUR, *Eigenanteil* i. H. v. 20.000,00 EUR).

Antragsteller mit Sitz in Teschechien können <u>hier</u> die Höhe des Eigenanteils sowie der *tschechischen Kofinanzieungsmittel* feststellen.

Im Feld *Beantragte Zuwendung aus EU-Mitteln* füllen Sie dann die 80% aus der Gesamtsumme Ihrer Kosten aus (Beispiel: Gesamtkosten i. H. v. 100.000,00 EUR, *Zuwendung aus EU-Mitteln* i. H. v. 80.000,00 EUR).

Füllen Sie bitte **alle** Felder aus. Bei Finanzierungsquellen, welche für Sie nicht relevant sind, füllen Sie bitte eine 0 aus.

Die Gesamtsumme der Finanzmittel muss mit der Höhe der Gesamtkosten übereinstimmen. Bestätigen Sie mit einem Häckchen im entsprechenden Kästchen, dass die Gesamtfinanzierung für Ihren Projektteil sichergestellt ist.

|                      | Jaconang   |                                       |                                         |                                            |
|----------------------|------------|---------------------------------------|-----------------------------------------|--------------------------------------------|
| Interreg Sachse      | n - Tschec | hien 2021-2027                        |                                         | Vorhaben WFYS6YGVY                         |
| < Zurück zu Aufgaben |            |                                       |                                         | 🕀 de 🛛 Speichern 🖻                         |
| $\bigotimes$         |            | Finanzie                              | erung: Finanzierungsquellen (§)         | 0                                          |
| Vorhaben             | ~          | Die eingegebenen Daten sind valide    |                                         |                                            |
| Ausgaben             | $\sim$     | Projektpartner - Sitz                 |                                         | 14.12                                      |
| Finanzierung         | ^          | CZ                                    | $\sim$                                  | Kofinanziert von der<br>Europäischen Union |
| Finanzierungsquellen |            | Eigenanteil                           |                                         |                                            |
| Finanzierungsquellen |            |                                       | 12.800,00 EUR 🕕                         |                                            |
| Gesamtprojekt        |            | Davon erwartete Projekteinnahmen      | 0.00 EUR                                |                                            |
| Antragsteller        | $\sim$     | Monte and the Providence              | 0,00 EOR                                |                                            |
| Erklärungen          | $\sim$     | Weitere onentriche zuwendungen        | EUR 🚯                                   |                                            |
| Anlagen              |            |                                       |                                         |                                            |
| Einreichen           |            | Zuwendungsgeber                       |                                         | Betrag                                     |
|                      |            | Summe                                 |                                         | 0,00 EUR                                   |
|                      |            | Es gibt noch keine Einträge           |                                         |                                            |
|                      |            | NEUER EINTRAG                         |                                         |                                            |
|                      |            | Der Antragsteller erklärt dass die    | Gesamtfinanzierung sichergestellt ist * |                                            |
|                      |            | • • • • • • • • • • • • • • • • • • • |                                         |                                            |
|                      |            | Beantragte Zuwendung                  |                                         |                                            |
|                      |            | Tschechische Kofinanzierungsmittel    |                                         |                                            |
|                      |            |                                       | 5.000,00 EUR 🕕                          |                                            |
|                      |            | Beantragte Zuwendung aus EU-Mitteln*  |                                         |                                            |
|                      |            |                                       | 70.000,00 EUR 🕕                         |                                            |

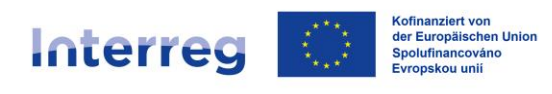

| Vorhaben     Vorhaben       Ausgaben     Vorhaben                                                                                 | Kofinanziert von d<br>Europäischen Unio | er        |
|----------------------------------------------------------------------------------------------------|-----------------------------------------|-----------|
| Vorhaben V<br>Ausgaben V                                                                                                    | Kofinanziert von d<br>Europäischen Unio | ler       |
| Ausgaben 🗸                                                                                                    | Kofinanziert von d<br>Europäischen Unio | ler<br>on |
| Lead-Partner                                                                                                    | Kofinanziert von d<br>Europäischen Unie | ler<br>on |
| Finanzierung                                                                                                    |                                         |           |
| Finanzierungsquellen                                                                                                    |                                         |           |
| Finanzierungsquellen Beentregte<br>Gesamtprojekt Zuwendung aus EU-<br>Himunia Kofinanzierungsmittel Zuwendungen                   | Gesamtsumme der<br>Finanzmittel         |           |
| Antragsteller                                                                                                    | 97 900 00 EVR                           | *         |
| Erklärungen                                                                                                    | 87.800,00 EUK                           | Ŧ         |
| Anlagen                                                                                                    |                                         |           |
| Einreichen Partner                                                                                                    |                                         |           |
| Beentragte Tschechische Weitere öffentliche<br>Kooperstionspartner Zuwendung aus EU-<br>Mitteln Kofinanzierungsmittel Zuwendungen | Eigenanteil                             |           |
| 70.240,00 EUR 0,00 EUR EUR 17.560,00 EUR                                                                                          | 87.800,00 EUR                           | ÷         |
|                                                                                                    | Þ                                       |           |
| Gesamt                                                                                                    |                                         |           |
| Beantregte Tachachiache Weitere öffentliche Eigenanteil<br>Zuwendung aus EU-<br>Kofinanzierungsmittel Zuwendungen                 | Gesamtsumme der<br>Finanzmittel         |           |
| 70.000,00 EUR 5.000,00 EUR EUR 12.800,00 EUR                                                                                      | 87.800,00 EUR                           | +         |

## 5.13. Finanzierungsquellen Gesamtprojekt

Im Bereich *Lead-Partner* sehen Sie die eingetragenen Finanzierungsquellen für Ihren Projektteil.

Nach der Finalisierung der einzelnen Teilanträge sehen Sie im Bereich *Partner* die Finanzierungsquellen der einzelnen Projektpartner sowie die Gesamtsumme aller Finanzierungsquellen (Finanzierungsquellen aller Kooperationspartner, also des Lead-Partners und der Projektpartner).

## 5.14. Kommunikation

Füllen Sie mindestens die Pflichtfelder aus.

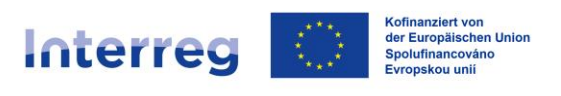

| C Zurück zu Aufgaben          ⊕ de Speichern                                                                                                    | C Zurück zu Aufgaben                                                                                                    | Interreg Sachser     | n - Tschec | hien 2021-2027                                           | Vorhaben WFYS6YGVY                         |
|----------------------------------------------------------------------------------------------------|----------------------------------------------------------------------------------------------------|----------------------|------------|----------------------------------------------------------|--------------------------------------------|
| Vorhaben     Die eingegebenen Daten sind valide       Ausgaben     Wie können wir Sie bzw. Ihren Ansprechpartner erreichen?       Finanzierung     E Mail*       Antragsteller     Telefon* | Vorhaben     Matragsteller: Kommunikation       Vorhaben     Die eingegebenen Daten sind valide       Ausgaben     Wie können wir Sie bzw. Ihren Ansprechpartner erreichen?       Finanzierung     E-Mal <sup>4</sup> test@test.de     Telefon*       Kommunikation     123456       Ansprechpartner     Mobiltelefon       Erklärungen     Fax | < Zurück zu Aufgaben |            |                                                          | 🌐 de 🛛 Speichern 🖬                         |
| Vorhaben     Die eingegebenen Daten sind valide       Ausgaben     Vie können wir Sie bzw. Ihren Ansprechpartner erreichen?       Finanzierung     EMail*       Antragsteller     Telefon*  | Vorhaben     Die eingegebenen Daten sind valide       Ausgaben     Wie können wir Sie bzw. Ihren Ansprechpartner erreichen?       Finanzierung     E-Mal*       Kommunikation     test@test.de       Ansprechpartner     Mobiltelefon       Erklärungen     Exa       Fix     Fix                                                               | 8                    |            | Antragsteller: Kommunikation                             | n 📀                                        |
| Ausgaben     Wie können wir Sie bzw. Ihren Ansprechpartner erreichen?       Finanzierung     E. Mail*       Antragsteller     Eadle       Telefon*                                          | Ausgaben     Wie können wir Sie bzw. Ihren Ansprechpartner erreichen?     Koffnanzier von der Europäischen Union       Finanzierung     E-Meil*     Koffnanzier von der Europäischen Union       Antragsteller     Telefon*       Kommunikation     123456       Ansprechpartner     Mobiltelefon       Erklärungen     Exa       Fix     Fix   | Vorhaben             | $\sim$     | Die eingegebenen Daten sind valide                       |                                            |
| Finanzierung                                                                                                    | Finanzierung     E-Mail*     Kofinanziert von der Europäischen Union       Antragsteller     Telefon*       Kommunikation     123456       Ansprechpartner     Mobiltelefon       Erklärungen     Fax                                                                                                    | Ausgaben             | $\sim$     | Wie können wir Sie bzw. Ihren Ansprechpartner erreichen? | - S. 12                                    |
| Antragsteller                                                                                                    | Antragsteller     test@test.de       Kommunikation     123456       Ansprechpartner     Mobiklelfon       Erklärungen     Fax                                                                                                    | Finanzierung         | $\sim$     | E-Mail*                                                  | Kofinanziert von der<br>Europäischen Union |
| Telefon*                                                                                                    | Kommunikation     Telefon*       Ansprechpartner     123456       Arsprechpartner     Mobilitelefon       Erklärungen        Anlagen     Fax                                                                                                    | Antragsteller        | ^          | test@test.de                                             |                                            |
| Kommunikation 123454                                                                                                    | Ansprechpanter Mobilitelefon Erklärungen  Anlagen Fax                                                                                                    | Kommunikation        |            | Telefon*                                                 |                                            |
| Ansprechpatter Mohilielafon                                                                                                    | Erklärungen  Anlagen Fax                                                                                                    | Ansprechpartner      |            | Mohitelefon                                              |                                            |
| Erklärungen                                                                                                    | Anlagen Fax                                                                                                    | Erklärungen          | $\sim$     |                                                          |                                            |
| Anlagen Fax                                                                                                    |                                                                                                    | Anlagen              |            | Fax                                                      |                                            |
|                                                                                                    | Einreichen                                                                                                    | Einreichen           |            |                                                          |                                            |

## 5.15. Ansprechpartner

Im Bereich *Ansprechpartner* können Sie zusätzliche Angaben zu den bereits getätigten Daten unter 1.2.13. *Kommunikation* ergänzen.

Die Bereiche *Adresse* und *Bankverbindung* sind nur dann auszufüllen, wenn es im Rahmen dieses konkreten Vorhabens Abweichungen von den der Sächsischen Aufbaubank bereits vorliegenden Daten über Ihre Institution gibt.

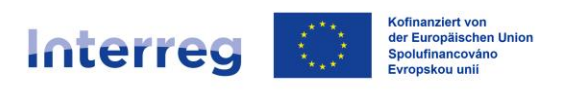

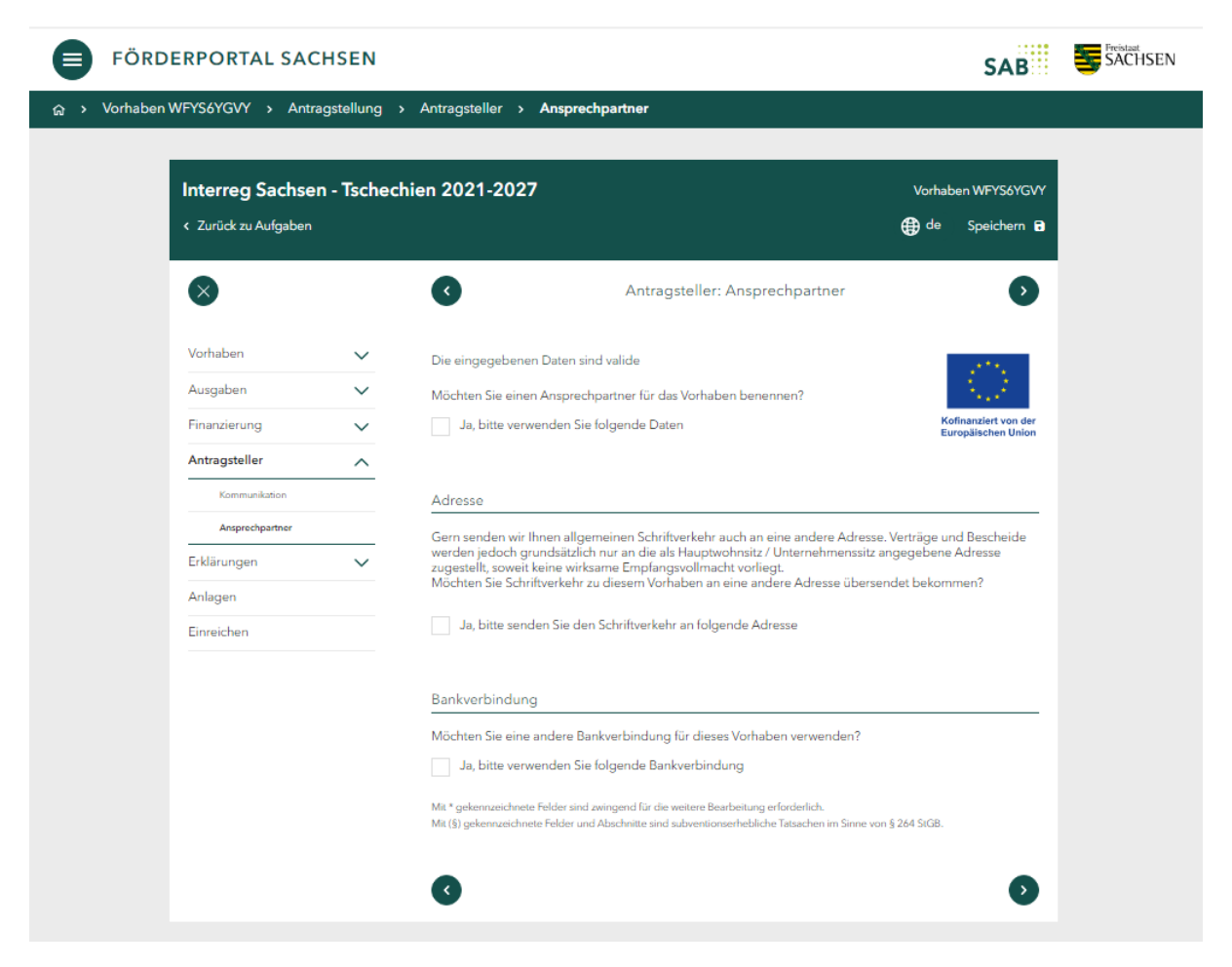

## 5.16. Wirtschaftlicher Berechtigter

Lesen Sie sich die Informationen aufmerksam durch und treffen Sie am Ende der Seite die für Sie zutreffende Auswahl.

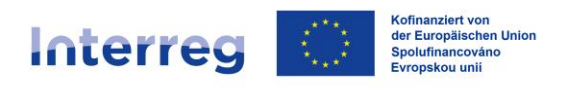

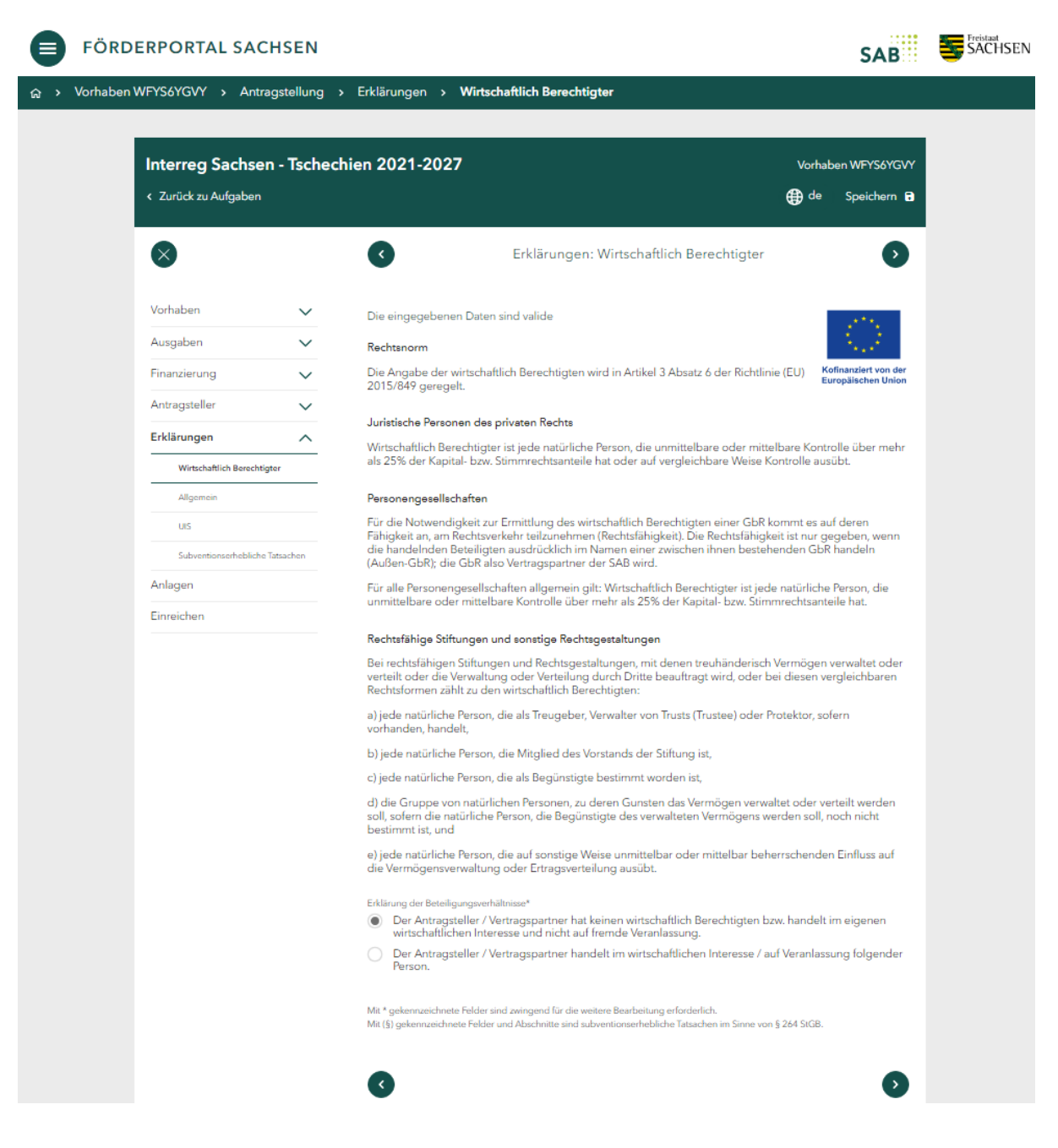

## 5.17. Allgemein

Lesen Sie bitte die Zuwendungsrechtliche Erklärung durch und bestätigen Sie im Kästchen darunter, dass Sie mit der Erklärung einverstanden sind.

Lesen Sie bitte den Datenschutzhinweis durch und bestätigen Sie im Kästchen darunter, dass Sie die Datenschutzhinweise zur Kenntnis genommen haben.

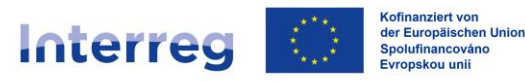

Erklärungen: Allgemein

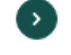

Kofinanziert von der Europäischen Union

| Vorhaben                    | $\sim$ |  |  |  |  |
|-----------------------------|--------|--|--|--|--|
| Ausgaben                    | $\sim$ |  |  |  |  |
| Finanzierung                | $\sim$ |  |  |  |  |
| Antragsteller               | $\sim$ |  |  |  |  |
| Erklärungen 🔨               |        |  |  |  |  |
| Wirtschaftlich Berechtigter |        |  |  |  |  |
| Allgemein                   |        |  |  |  |  |
| UIS                         |        |  |  |  |  |
| Subventionserhebliche Tatsa | chen   |  |  |  |  |
| Anlagen                     |        |  |  |  |  |

Einreichen

Erklarungen. Allgemei

Die eingegebenen Daten sind valide

Zuwendungsrechtliche Erklärung

- 1. Ich versichere die Richtigkeit und Vollständigkeit sowohl der vorstehenden als auch der in den Anlagen zum Antrag gemachten Angaben. Ferner versichere ich, dass kein/e Insolvenzverfahren, Zwangsvollstreckungsmaßnahmen (einschließlich Abgabe einer eidesstattlichen Versicherung/Vermögensauskunft) oder Mahn-/ Klageverfahren, die für meine wirtschaftlichen Verhältnisse von Bedeutung sind, beantragt oder durchgeführt und auch keine Kreditkündigungen ausgesprochen oder Scheckretouren/ Wechselproteste vorgekommen sind. Mir ist bekannt, dass falsche Angaben den Widerruf der Zuwendung und die Rückerstattung bereits ausgezahlter Beträge nebst Verzinsung zur Folge haben können. (§)
- 2. Mir ist bekannt, dass ein Rechtsanspruch auf Zuschussgewährung nicht besteht und auch nicht durch die Antragstellung begründet wird. Mir sind die Bedingungen des Programmdokumentes, des Gemeinsamen Umsetzungsdokumentes und der Informationsblätter bekannt. (§)
- 3. Ich erkläre, dass ich Rückforderungen auf Grund von Rückforderungsanordnungen auf Grund früherer Beschlüsse der Europäischen Kommission zur Feststellung der Rechtswidrigkeit und Unvereinbarkeit einer Beihilfe mit dem Binnenmarkt Folge geleistet habe. (§)
- 4. Ich erkläre, dass die Finanzierung des Vorhabens gesichert ist. (§)
- Ich erkläre, dass die Zuwendung wirtschaftlich und sparsam und ausschließlich zur Finanzierung des beschriebenen Vorhabens verwendet wird. (§)
- Ich halte die Nachweise zu den Angaben und Erklärungen zu Pr
  üfzwecken vor. Ich erkl
  äre, die Nachweise und weitere Unterlagen zum Vorhaben auf Anforderung der SAB nachzureichen.
- Ich erkläre, dass zur Finanzierung dieses Vorhaben keine weiteren Fördermittel beantragt wurden und werden bzw. bereits bewilligt wurden, sofern sie nicht im Projektantrag (Teil Finanzierung) enthalten sind. (§)

Ich stimme der Erklärung zu\*

#### Datenschutzhinweis

Mir ist bekannt, dass die Sächsische Aufbaubank - Förderbank - gemäß § 8 a Förderbank-Gesetz zur Erfüllung ihrer Aufgaben befugt ist, personenbezogene Daten von Antragstellern und Kunden der Bank zu verarbeiten.

Ich erkläre, dass ich das Datenschutz-Informationsblatt DSGVO (SAB-Vordruck <u>+64005</u>) erhalten und den Inhalt zur Kenntnis genommen habe.

Ich habe die Datenschutzhinweise zur Kenntnis genommen\*

Mit § gekennzeichnete Felder und Abschnitte sind subventionserhebliche Tatsachen im Sinne von § 264 StGB, bzw. § 212 Abs. 1 und 2 des Gesetzes Nr. 40/2009, tsch. Strafgesetzbuch.

Mit \* gekennzeichnete Felder sind zwingend für die weitere Bearbeitung erforderlich. Mit (§) gekennzeichnete Felder und Abschnitte sind subventionserhebliche Tatsachen im Sinne von § 264 StGB.

### 5.18. UIS

Lesen Sie bitte die Definition eines *Unternehmens in Schwierigkeiten* durch und bestätigen Sie im Kästchen darunter, dass Ihre Institution kein Unternehmen in Schwierigkeiten ist, wenn dies der Fall ist.

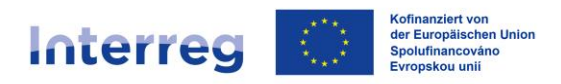

Kofinanziert von der Europäischen Unior

#### Sachsen – Tschechien | Česko – Sasko

Erklärungen: UIS

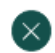

| Vorhaben                     | $\sim$ |
|------------------------------|--------|
| Ausgaben                     | $\sim$ |
| Finanzierung                 | $\sim$ |
| Antragsteller                | $\sim$ |
| Erklärungen                  | ^      |
| Wirtschaftlich Berechtigter  |        |
| Allgemein                    |        |
| UIS                          |        |
| Subventionserhebliche Tatsac | :hen   |
| Anlagen                      |        |

Einreichen

#### Definition

Grundlage für die Definition eines "Unternehmens in Schwierigkeiten" sind die Leitlinien für staatliche Beihilfen für Rettung und Umstrukturierung von Unternehmen in Schwierigkeiten (veröffentlicht im Amtsblatt der EU 2014/C 249/01 vom 31. Juli 2014) bzw. die Allgemeine Gruppenfreistellungsverordnung (veröffentlicht im Amtsblatt der EU Nr. 651/2014 vom 17. Juni 2014).

Demnach befindet sich ein Unternehmen dann in Schwierigkeiten, wenn mindestens eine der folgenden Voraussetzungen erfüllt ist:

- Im Falle von Gesellschaften mit beschränkter Haftung: Mehr als die Hälfte des gezeichneten Stammkapitals (inkl. aller Agios) ist infolge aufgelaufener Verluste verlorengegangen. Dies ist der Fall, wenn sich nach Abzug der aufgelaufenen Verluste von den Rücklagen (und allen sonstigen Elementen, die im Allgemeinen den Eigenmitteln des Unternehmens zugerechnet werden) ein negativer kumulativer Betrag ergibt, der mehr als der Hälfte des gezeichneten Stammkapitals entspricht.
- Im Falle von Gesellschaften, bei denen zumindest einige Gesellschafter unbeschränkt für die Schulden der Gesellschaft haften: Mehr als die Hälfte der in den Geschäftsbü- chern ausgewiesenen Eigenmittel ist infolge aufgelaufener Verluste verlorengegangen.
- 4. Das Unternehmen hat eine Rettungsbeihilfe erhalten und der Kredit wurde noch nicht zurückgezahlt oder die Garantie ist noch nicht erloschen beziehungsweise das Unternehmen hat eine Umstrukturierungsbeihilfe erhalten und unterliegt immer noch einem Umstrukturierungsplan.
- 5. Bei einem Unternehmen, das kein KMU ist, lag in den vergangenen beiden - der buchwertbasierte Verschuldungsgrad über 7,5 und
  - Jahren das Verhältnis des EBITDA zu den Zinsaufwendungen unter 1,0

Ein KMU wird in den ersten drei Jahren nach seiner Gründung (bzw. in den ersten sieben Jahren in Bezug auf Risikofinanzierungsbeihilfen i.R. der Allgemeinen Gruppenfreistellungsverordnung) nur dann als Unternehmen in Schwierigkeiten betrachtet, wenn es die Voraussetzungen unter den Nummern 3 oder 4 erfüllt.

#### Erklärung (§)

Hiermit versichere ich, dass mein Unternehmen kein "Unternehmen in Schwierigkeiten" im Sinne der Leitlinien der Gemeinschaft für staatliche Beihilfen zur Rettung und Umstrukturierung von Unternehmen in Schwierigkeiten (veröffentlicht im Amtsblatt der EU 2014/C 249/01 vom 31. Juli 2014) bzw. der Allgemeinen Gruppenfreistellungsverordnung (veröffentlicht im Amtsblatt der EU Nr. 651/2014 vom 17. Juni 2014) ist.

✓ Ich stimme der Erklärung zu\*

Mit \* gekennzeichnete Felder sind zwingend für die weitere Bearbeitung erforderlich. Mit (§) gekennzeichnete Felder und Abschnitte sind subventionserhebliche Tatsachen im Sinne von § 264 StGB.

## 5.19. Subventionserhebliche Tatsachen

Lesen Sie bitte die Belehrung zu den Subventionserheblichen Tatsachen und bestätigen Sie im Kästchen darunter, dass Sie die Belehrung gelesen und verstanden

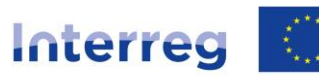

#### Sachsen – Tschechien | Česko – Sasko

#### haben.

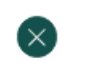

| Vorhaben                    | $\sim$ |  |  |  |
|-----------------------------|--------|--|--|--|
| Ausgaben                    | $\sim$ |  |  |  |
| Finanzierung                | $\sim$ |  |  |  |
| Antragsteller               | $\sim$ |  |  |  |
| Erklärungen                 |        |  |  |  |
| Wirtschaftlich Berechtigter |        |  |  |  |
| Allgemein                   |        |  |  |  |
| UIS                         |        |  |  |  |
| Subventionserhebliche Tatsa | achen  |  |  |  |

Anlagen

Einreichen

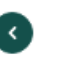

Erklärungen: Subventionserhebliche Tatsachen

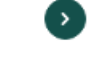

Kofinanziert von de Europäischen Unio

Mir ist bekannt, dass ich mich gemäß § 264 Abs. 1 Strafgesetzbuch (StGB) bzw. § 212 Abs. 1 und 2 des Gesetzes Nr. 40/2009, tsch. Strafgesetzbuch, bzw. § 212 Abs. 1 und 2 des Gesetzes Nr. 40/2009, tsch. Strafgesetzbuch, wegen Subventionsbetruges strafbar mache, wenn ich

- einer f
  ür die Bewilligung einer Subvention zust
  ändigen Beh
  örde oder einer anderen in das Subventionsverfahren eingeschalteten Stelle oder Person (Subventionsgeber) 
  über subventionserhebliche Tatsachen f
  ür mich oder einen anderen unrichtige oder unvollst
  ändige Angaben mache, die f
  ür mich oder den anderen vorteilhaft sind,
- einen Gegenstand oder eine Geldleistung, deren Verwendung durch Rechtsvorschriften oder durch den Subventionsgeber im Hinblick auf eine Subvention beschränkt ist, entgegen der Verwendungsbeschränkung verwende,
- den Subventionsgeber entgegen den Rechtsvorschriften über die Subventionsvergabe über subventionserhebliche Tatsachen in Unkenntnis lasse oder
- in einem Subventionsverfahren eine durch unrichtige oder unvollständige Angaben erlangte Bescheinigung über eine Subventionsberechtigung oder über subventionserhebliche Tatsachen gebrauche.

In den Fällen des Absatzes 1 Nummer 2 ist der Versuch strafbar (§ 264 Abs. 4 StGB). Gemäß § § 212 Abs. 7 des Gesetzes Nr. 40/2009, tsch. Strafgesetzbuch, ist die Vorbereitung strafbar.

Mir ist bekannt, dass alle Angaben und Erklärungen, die in diesem Formular sowie den erzeugten Dokumenten mit dem Symbol (§) gekennzeichnet sind, subventionserhebliche Tatsachen im Sinne von § 264 StGB bzw. § 212 des Gesetzes Nr. 40/2009, tsch. Strafgesetzbuch sind und ein Subventionsbetrug nach § 264 StGB bzw. § 212 des Gesetzes Nr. 40/2009, tsch. Strafgesetzbuch strafbar ist.

#### Mir ist bekannt, dass

- die Zuwendung nur für den im Zuwendungsvertrag benannten Zweck verwendet werden darf.

Mir ist bekannt, dass Handlungen und Rechtsgeschäfte, die unter Missbrauch von Gestaltungsmöglichkeiten vorgenommen werden, sowie Scheingeschäfte und Scheinhandlungen (§ 4 Subventionsgesetz - SubvG) subventionserhebliche Tatsachen sind.

Mir sind die nach § 3 SubvG bestehenden Mitteilungspflichten bekannt, wonach der SAB unverzüglich alle Tatsachen mitzuteilen sind, die der Bewilligung, Gewährung, Weitergewährung, Inanspruchnahme oder dem Belassen der Subvention oder des Subventionsvorteils entgegenstehen oder für die Rückforderung der Subvention oder des Subventionsvorteils erheblich sind.

Ich erkläre ausdrücklich, die vorstehende Belehrung gelesen und verstanden zu haben.\*

Mit (§) gekennzeichnete Felder und Abschnitte sind subventionserhebliche Tatsachen im Sinne von § 264 StGB, bzw. § 212 Abs. 1 und 2 des Gesetzes Nr. 40/2009, tsch. Strafgesetzbuch.

Mit \* gekennzeichnete Felder sind zwingend für die weitere Bearbeitung erforderlich. Mit (§) gekennzeichnete Felder und Abschnitte sind subventionserhebliche Tatsachen im Sinne von § 264 StGB.

### 5.20. Anlagen

Bitte laden Sie alle Pflichtunterlagen hoch. Die Übersicht der erforderlichen Unterlagen finden Sie <u>hier</u>.

Anlagen können nur in folgenden Formaten hochgeladen werden:

TIF, JPEG, JPG, PNG, GIF, DOC, DOCX, ODT, RTF, ODS, PDF, TXT, XML, CSV

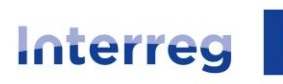

Sachsen – Tschechien | Česko – Sasko

|                    | - Isched | Nien 2021-2027 Vor                                                                                                    | haben WFYS6YG                           |
|--------------------|----------|----------------------------------------------------------------------------------------------------|-----------------------------------------|
| Zurück zu Aufgaben |          | ⊕ d                                                                                                    | e Speichern                             |
| $\otimes$          |          | Anlagen (§)                                                                                                    | 0                                       |
| Vorhaben           | $\sim$   | Für die weitere Bearbeitung benötigen wir die nachfolgend aufgeführten Unterlagen.                                                                                         |                                         |
| Ausgaben           | $\sim$   | Bitte laden Sie Ihre Unterlagen hier, vorzugsweise als PDF-Dokumente, hoch. Beachten<br>Sie bitte, dass Unterlagen mit einer Größe von mehr als 20 MB oder im Excel-Format | - 4. A.                                 |
| Finanzierung       | $\sim$   | nicht hochgeladen werden können. Bitte fassen Sie mehrseitige Dokumente in einer<br>Datei zusammen, sofern die Größenbeschränkung dies zulässt.                            | Kofinanziert von d<br>Europäischen Unic |
| Antragsteller      | $\sim$   | Unvollständige Unterlagen können zu Verzögerungen bei der Bearbeitung führen.                                                                                              |                                         |
| Erklärungen        | $\sim$   | Diese Übersicht erhalten Sie nach Erstellung des Antrags als Checkliste.                                                                                                   |                                         |
| Anlagen            |          | Kooperationsvertrag** (Kopie)                                                                                                    |                                         |
|                    |          |                                                                                                    |                                         |
|                    |          | vom Gerät auswählen                                                                                                    |                                         |
|                    |          | vom Gerät auswählen<br>Erläuterungen zur Kostenkalkulation** (Kopie)                                                                                                    |                                         |
|                    |          | vom Gerät auswählen<br>Erläuterungen zur Kostenkalkulation** (Kopie)                                                                                                    |                                         |
|                    |          | vom Gerät auswählen<br>Erläuterungen zur Kostenkalkulation** (Kopie)<br>L<br>Hierherziehen oder<br>vom Gerät auswählen                                                     |                                         |
|                    |          | vom Gerät auswählen<br>Erläuterungen zur Kostenkalkulation** (Kopie)<br>ش<br>Hierherziehen oder<br>vom Gerät auswählen                                                     |                                         |
|                    |          | vom Gerät auswählen<br>Erläuterungen zur Kostenkalkulation** (Kopie)<br>Li<br>Hierherziehen oder<br>vom Gerät auswählen<br>Sonstige Anlagen (Kopie)                        |                                         |
|                    |          | vom Gerät auswählen<br>Erläuterungen zur Kostenkalkulation** (Коріе)<br>Î<br>Hierherziehen oder<br>vom Gerät auswählen<br>Sonstige Anlagen (Коріе)<br>Î                    |                                         |
|                    |          | vom Gerät auswählen<br>Erläuterungen zur Kostenkalkulation** (Коріе)                                                                                                    |                                         |

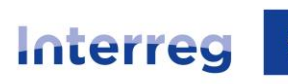

Sachsen – Tschechien | Česko – Sasko

| Interreg Sachse      | n - Tschec | hien 2021-2027 v                                                                                                    | orhaben WFYS6YGVY                          |
|----------------------|------------|----------------------------------------------------------------------------------------------------|--------------------------------------------|
| < Zurück zu Aufgaben |            | •                                                                                                    | de Speichern 🗟                             |
| $\otimes$            |            | Anlagen (§)                                                                                                    | 0                                          |
| Vorhaben             | $\sim$     | Für die weitere Bearbeitung benötigen wir die nachfolgend aufgeführten Unterlagen.                                                                                                    | 1000                                       |
| Ausgaben             | $\sim$     | Bitte laden Sie Ihre Unterlagen hier, vorzugsweise als PDF-Dokumente, hoch. Beachten<br>Sie hitte daer Unterlagen mit einer Größe une mehr als 20 MB oder im Ersel Format                                                                                                    | 1.1                                        |
| Finanzierung         | $\sim$     | nicht hochgeladen werden können. Bitte fassen Sie mehrseitige Dokumente in einer<br>Datei zusammen, sofern die Größenbeschränkung dies zulässt.                                                                                                    | Kofinanziert von der<br>Europäischen Union |
| Antragsteller        | $\sim$     | Unvollständige Unterlagen können zu Verzögerungen bei der Bearbeitung führen.                                                                                                    |                                            |
| Erklärungen          | $\sim$     | Diese Übersicht erhalten Sie nach Erstellung des Antrags als Checkliste.                                                                                                    |                                            |
| Anlagen              |            | Kooperationsvertrad** (Kooja)                                                                                                    |                                            |
| Einreichen           |            |                                                                                                    |                                            |
|                      |            | Laden sie hier den Kooperationsvertrag noch (Format FDF).                                                                                                    | <b>A X</b>                                 |
|                      |            | Portal_test PDF                                                                                                    | ⊗×                                         |
|                      |            | Erläuterungen zur Kostenkalkulation** (Kopie)                                                                                                    |                                            |
|                      |            |                                                                                                    |                                            |
|                      |            | Portal_test PDF                                                                                                    | ⊚ X                                        |
|                      |            | Sonstige Anlagen (Kopie)                                                                                                    |                                            |
|                      |            |                                                                                                    |                                            |
|                      |            | . <b>↑</b> .                                                                                                    |                                            |
|                      |            |                                                                                                    |                                            |
|                      |            | Hierherziehen oder<br>vom Gerät auswählen                                                                                                    |                                            |
|                      |            | voin Geral auswahlen                                                                                                    |                                            |
|                      |            | Mit * gekennzeichnete Unterlagen sind für die weitere Bearbeitung erforderlich, können aber nachgereicht<br>gekennzeichnete Unterlagen sind zwingend sofort hochzuladen, eine Einreichung ist sonst nicht möglich.<br>Mit (§) gekennzeichnete Felder sind subventionserhebliche Tatsachen im Sinne von § 264 StGB. | werden. Mit **                             |
|                      |            |                                                                                                    | -                                          |
|                      |            |                                                                                                    | $\mathbf{O}$                               |

## 5.21. Einreichen

Auf dieser Seite wird geprüft, ob Sie alle Angaben vollständig getätigt haben. Erscheinen auf dieser Seite Ausrufezeichen, sind nicht alle erforderlichen Angaben gemacht worden und müssen ergänzt werden. Durch das Anklicken einzelner Meldungen werden Sie auf die entsprechende Seite geleitet, auf welcher noch Angaben zu tätigen bzw. zu überarbeiten sind.

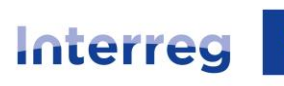

Sachsen – Tschechien | Česko – Sasko

| Interreg Sachsen - Tschechien 202 | 1-2027                                                                                                    | Vorhaben WFYS6YGVY                                                                                              |
|-----------------------------------|----------------------------------------------------------------------------------------------------|----------------------------------------------------------------------------------------------------|
| < Zurück zu Aufgaben              |                                                                                                    | 🜐 de Speichern 🖥                                                                                                |
| 8 0                               | Einreichen                                                                                                    | Ø                                                                                                    |
| Vorhaben V                        | Antrag prüfen                                                                                                    | 1000                                                                                                    |
| Ausgaben V<br>Finanzierung V      | Bitte vervollständigen Sie Ihre Angaben in den folgenden Formularen<br>Erklärungen: UIS                                                                                                    | Kofinanziert von der                                                                                            |
| Antragsteller 🗸                   | Antrag erstellen                                                                                                    | Laropaiser en onion                                                                                             |
| Erklärungen 🗸                     | Erstellen Sie hier Ihren Antrag.                                                                                                    |                                                                                                    |
| Anlagen                           | Der Antrag wird elektronisch an Ihre zuständige Bewilligungsstelle<br>übermittelt und kann dann im Förderportal nicht mehr überarbeitet<br>werden.                                                                                                    |                                                                                                    |
|                                   | Ihre zuständige Bewilligungsstelle ist:<br>Sächsische Aufbaubank - Förderbank -<br>ANTRAG ERSTELLEN                                                                                                    |                                                                                                    |
| 3                                 | Antrag ausdrucken, unterschreiben und versenden                                                                                                    |                                                                                                    |
|                                   | Bitte drucken Sie den Antrag aus und unterschreiben diesen rechtsver<br>benötigten Anlagen / Unterlagen entsprechend der "Checkliste" zusa                                                                                                    | bindlich. Stellen Sie die<br>mmen.                                                                              |
|                                   | Zum Hochladen nutzen Sie bitte die Funktion im Förderportal *Mitteilu<br>versenden/Unterlagen nachreichen*.                                                                                                    | ing                                                                                                    |
|                                   | Wählen Sie dafür in der Förderportal-Übersicht über die Kachel "Vorh<br>der Liste aus. Klicken Sie anschließend auf "Aufgaben" und starten do<br>versenden/Unterlagen nachreichen". Hier können Sie die Unterlagen<br>"Übermitteln" einreichen.                                                                                                    | aben" Ihr Vorhaben aus<br>rt die Aktion "Mitteilung<br>hochladen und mit                                        |
|                                   | Wichtiger Hinweis:<br>Bitte beachten Sie, dass Sie mit Ihrem Vorhaben erst zu dem Zeitpunk<br>wir Ihnen in der Eingangsbestätigung mitteilen. Wenn Sie mit Ihrem V<br>beginnen, ist die Förderung Ihres Vorhabens nicht mehr möglich. Als 1<br>jede Maßnahme, mit der der Antragsteller zeigt, dass er unabhängig v<br>Durchführung des Vorhabens entschlossen ist, wie z. B. eine verbindlin<br>Vertragsabschluss oder die An- und Bezahlung einer Rechnung. | : beginnen dürfen, den<br>orhaben vorher<br>Vorhabensbeginn gilt<br>von der Förderung zur<br>che Anmeldung, ein |
| 3                                 |                                                                                                    | ٥                                                                                                    |

Sobald der Antrag vollständig ausgefüllt ist, können Sie diesen über die "Dokumentenvorschau" auf Vollständigkeit prüfen und ggf. noch Änderungen vornehmen.

Bevor Sie den Hauptantrag finalisieren, müssen Sie alle Teilanträge Ihrer Projektpartner (Mitantragsteller) angenommen haben.

Wenn es noch nicht angenommene Teilanträge gibt, ist im Bereich Aufgaben noch folgende Aufgabe offen: Bitte prüfen Sie folgende Teilanträge.

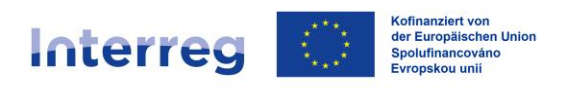

|    | FÖRDI    | SAB       | SACHSEN                                  |                                                 |                        |                       |  |  |
|----|----------|-----------|------------------------------------------|-------------------------------------------------|------------------------|-----------------------|--|--|
| ഹം | Vorhaben | > Aufgal  | ben                                      |                                                 |                        |                       |  |  |
|    |          |           |                                          |                                                 |                        |                       |  |  |
|    |          |           | Interreg Sachs<br>Interreg Sachsen - Tso | en - Tschechien 2021-2027<br>thechien 2021-2027 | Details Aufgaben       | Verlauf + 2 weitere > |  |  |
|    |          |           | Bitte bearbeiten Sie                     | e folgende Aufgaben                             |                        |                       |  |  |
|    |          |           | Aufgabe                                  | Angelegt am                                     | Status                 | Aktion                |  |  |
|    |          |           | Antragstellung                           | 28.06.2024 11:35                                |                        | 0                     |  |  |
|    |          | $\langle$ | Bitte prüfen Sie folg                    | gende Teilanträge                               |                        |                       |  |  |
|    |          |           | Aufgabe                                  | Projektmitglied                                 | Verbindlich gesetzt am |                       |  |  |
|    |          |           | Teilantrag                               | Testorganisation 1                              | 28.06.2024 13:51       |                       |  |  |
|    |          |           |                                          |                                                 |                        |                       |  |  |
|    |          |           |                                          |                                                 |                        |                       |  |  |

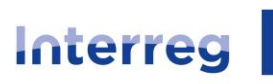

Sachsen – Tschechien | Česko – Sasko

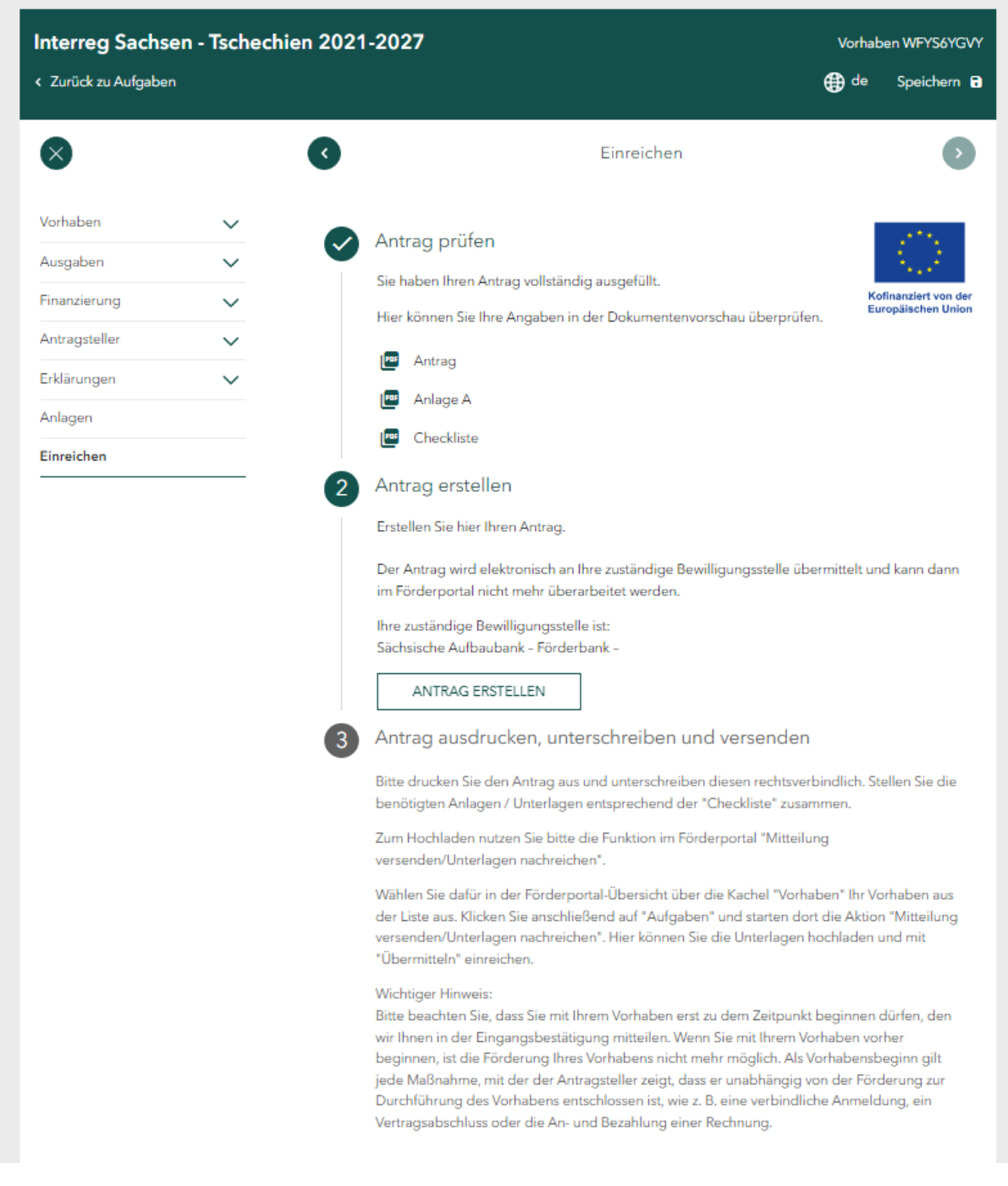

Sobald alle Angaben korrekt sind, können Sie über den Button *Antrag erstellen* diesen verbindlich bei der SAB elektronisch einreichen.

Nach dem Erstellen wird der Antrag an die SAB übermittelt und Ihnen werden die Antragsunterlagen als PDF-Dateien zur Verfügung gestellt, damit Sie diese speichern und ausdrucken können.

Folgen Sie den Anweisungen. Drucken Sie den Antrag aus, unterschreiben Sie (vertretungsberechtigte Person des Lead-Partners) diesen und scannen Sie ihn wieder ein. Den eingescannten unterschriebenen Antrag laden Sie über die Funktion *Mitteilung senden* hoch.

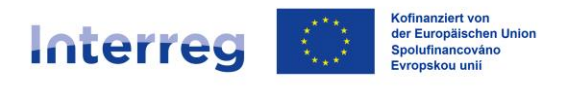

Über die gleiche Funktion laden Sie die durch Ihre Projektpartner (vertretungsberechtigte Personen der Projektpartner) unterschriebenen Teilanträge hoch.

## Ihr Antrag ist nun eingereicht!

Nach Erstellung Ihres Antrages erscheint im Förderportal die Funktion *Antragskorrektur*. Bitte korrigieren Sie Ihre Anträge erst nach Aufforderung des Gemeinsamen Sekretariats. Wenn Sie uns wesentliche Änderungen zum bereits erstellen Antrag mitteilen wollen, informieren Sie das Gemeinsame Sekretariat bitte zuerst telefonisch oder per E-Mail und stimmen Sie mit uns das weitere Vorgehen ab.

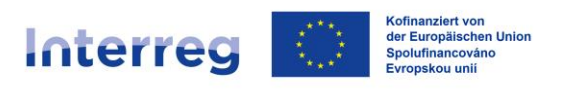

# 6. Änderung eines Hauptantrages

Nach der Einreichung des Erstantrages können Sie den Hauptantrag korrigieren. Dies erfolgt meistens nach Aufforderung des Gemeinsames Sekretariats bzw. des Bezirksamtes.

Wenn Sie einen bereits eingereichten Antrag korrigieren möchten/müssen, klicken Sie auf den Button *Aufgaben* und wählen Sie die Aufgabe "Antrag korrigieren" aus.

Wichtig: diese Aufgabe sieht in diesem Moment nur der Lead Partner. Erst, wenn der Lead Partner diese Aufgabe in seinem Account aktiviert, werden sie auch die Projektpartner sehen (Aufgabe: Teilantrag korrigieren).

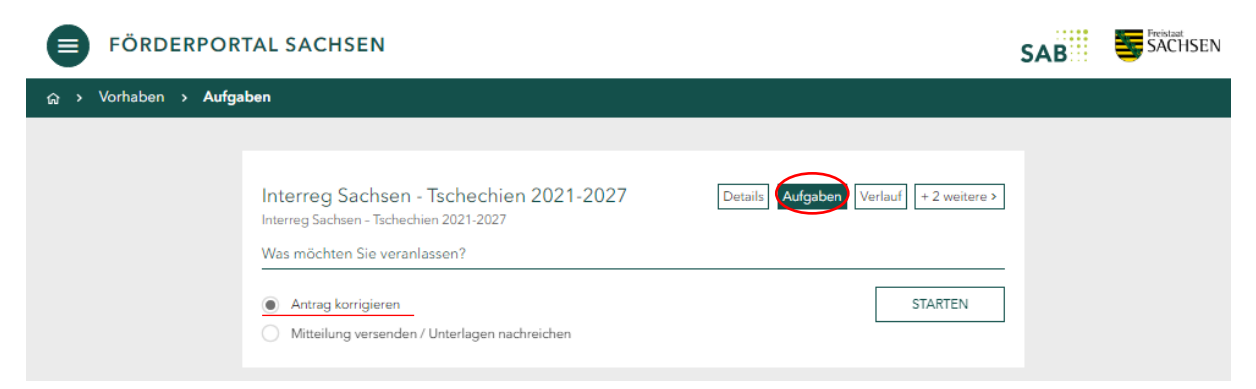

Nachdem Sie auf *Starten* geklickt haben, gelangen Sie wieder in die Bearbeitung des Hauptantrags. Hier gehen Sie genauso vor, wie bei der Erstellung des Erstantrages – Sie können alle Felder des Hauptantrages editieren.

| Interreg Sachsen         | Vorhab  | Vorhaben CEDSYQEKZ                             |                                                |                                                       |                                                    |                                           |      |                                          |
|--------------------------|---------|------------------------------------------------|------------------------------------------------|-------------------------------------------------------|----------------------------------------------------|-------------------------------------------|------|------------------------------------------|
| < Zurück zu Aufgaben     |         |                                                |                                                |                                                       |                                                    |                                           | 🌐 de | Speichern 🖥                              |
| 8                        |         | G                                              | V                                              | /orhaben: Angal                                       | ben zur Koop                                       | peration (§)                              |      | •                                        |
| Vorhaben                 | ^       | Der Zuwendung liegen<br>Erklärungen sind subve | Subventionen zu Grur<br>ntionserhebliche Tatsa | nde. Alle in diesem Antra<br>achen im Sinne von § 264 | g mit (§) gekennzei<br>I StGB. <u>- Weitere In</u> | chneten Angaben und<br>formationen        |      | 1000                                     |
| Angaben zur Kooperation  | n       |                                                |                                                |                                                       |                                                    |                                           |      | A. 16                                    |
| Daten zum Vorhaben       |         | Angaben Lead-P                                 | artner                                         |                                                       |                                                    |                                           | Ko   | ofinanziert von der<br>rropäischen Union |
| Projektdarstellung       |         | Organisation*                                  |                                                |                                                       |                                                    |                                           |      |                                          |
| Fachliche Kompetenzen    |         | Universität                                    |                                                |                                                       |                                                    |                                           |      |                                          |
| Übersicht Fachliche Komp | etenzen | Land*                                          |                                                |                                                       |                                                    |                                           |      |                                          |
| Arbeitspakete planen     |         | <ul> <li>Deutschland</li> </ul>                | <ul> <li>Tschechie</li> </ul>                  | n                                                     |                                                    |                                           |      |                                          |
| Ausgaben 🗸               |         | Bitte gestalten Sie :<br>können. Erteilen Sie  | zuerst Ihr Projektte<br>e dafür Ihren Proje    | eam, damit Ihre Koo<br>ektpartnern das Recl           | perationspartne<br>ht zum Einseher                 | er angezeigt werden<br>n des Hauptantrags |      |                                          |
| Finanzierung             | $\sim$  | und der Dokument                               | .e.                                            |                                                       |                                                    |                                           |      |                                          |
| Antragsteller            | $\sim$  | Übersicht der Ko                               | operationspartr                                | ner                                                   |                                                    |                                           |      |                                          |
| Erklärungen              | $\sim$  | к                                              | coperationspartner                             | Organisation                                          |                                                    | Land                                      |      |                                          |
| Anlagen                  |         |                                                | 1                                              | Univerzita                                            |                                                    | Tschechien                                |      |                                          |

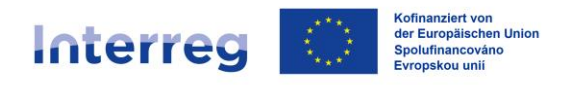

Sie können ihre Änderungen auch zwischenspeichern (die Speicherung erfolgt automatisch). Eine angefangene, jedoch noch nicht zu Ende gebrachte Antragskorrektur, finden Sie dann in den Aufgaben unter der Bezeichnung "Antragstellung".

| Bitte Duarbeiten Sie ic                       | olgende Aufgaben        |                        |        |  |
|-----------------------------------------------|-------------------------|------------------------|--------|--|
| Aufgabe                                       | Angelegt am             | Status                 | Aktivn |  |
| Antragstellung                                | 22.08.2024 11:21        |                        |        |  |
| Bitte prüfen Sie folger                       | ide Teilanträge         |                        |        |  |
|                                               | Projektmitglied         | Verbindlich gesetzt am |        |  |
| Aufgabe                                       |                         |                        |        |  |
| Aufgabe<br>Teilantrag                         | Univerzita              | 22.08.2024 11:25       |        |  |
| Aufgebe<br>Teilantrag<br>Was möchten Sie vera | Univerzita              | 22.08.2024 11:25       |        |  |
| Aufgebe<br>Teilantrag<br>Was möchten Sie vera | Univerzita<br>Inlassen? | 22.08.2024 11:25       |        |  |

Sollten Sie keine Angaben im Hauptantrag ändern wollen/müssen und lediglich neue Anlagen bzw. Unterlagen ins Förderportal hochladen, können Sie dies einfach über die Aufgabe "Mitteilung versenden/Unterlagen nachreichen" machen.

| Interreg Sachsen - Tscheo                                              | chien 2021-2027                                                         |                                            |        |
|------------------------------------------------------------------------|-------------------------------------------------------------------------|--------------------------------------------|--------|
| Bitte bearbeiten Sie fo                                                | lgende Aufgaben                                                         |                                            |        |
| Aufgabe                                                                | Angelegt am                                                             | Status                                     | Aktion |
| Antragstellung                                                         | 22.08.2024 11:21                                                        |                                            |        |
|                                                                        |                                                                         |                                            |        |
|                                                                        |                                                                         |                                            |        |
| Aufgebe<br>Teilantrag                                                  | Projektmitglied<br>Univerzita                                           | Verbindlich gesetzt am<br>22.08.2024 11:25 |        |
| Aufgebo<br>Teilantrag                                                  | Projektnitgliod<br>Univerzita                                           | Verbindlich gesetzt am<br>22.08.2024 11:25 |        |
| Aufgebe<br>Teilantrag<br>Was möchten Sie verat                         | Projektnitgliod<br>Univerzita                                           | Verbindlich gesetzt am<br>22.08.2024 11:25 |        |
| Aufgebo<br>Teilantrag<br>Was möchten Sie veran<br>Mitteilung versender | Projektnitglied<br>Univerzita<br>nlassen?<br>n / Unterlagen nachreichen | Verbindlich gesetzt am<br>22.08.2024 11:25 | STATE  |

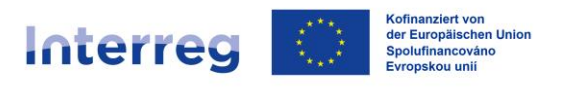

Nachdem Sie alle Korrekturen im Hauptantrag vorgenommen haben und alle fehlenden Unterlagen hochgeladen haben, müssen Sie als Lead Partner auch die Korrekturen der Projektpartner annehmen (oder zurück zur Überarbeitung an den Projektpartner geben). Nach der Annahme eines Teilantrages werden die korrigierten Daten des Projektpartners wieder in den Hauptantrag übernommen (Finanzen, Kosten und Kompetenzen).

| Aufgabe                  | Angelegt am      | Status                 | Aktion |
|--------------------------|------------------|------------------------|--------|
| Antragstellung           | 22.08.2024 11:21 |                        |        |
|                          |                  |                        |        |
| Bitte prüfen Sie folgend | le Teilanträge   |                        |        |
|                          |                  |                        |        |
| Aufgabe                  | Projektmitglied  | Verbindlich gesetzt am | )      |
| Teilantrag               | Univerzita       | 22.08.2024 11:25       |        |
|                          |                  |                        |        |
| Was möchten Sie veranl   | lassen?          |                        |        |

Prüfen Sie bitte immer, ob alle korrigierten Teilanträge in den Hauptantrag übernommen wurden. Wenn ja, können Sie wieder den Hauptantrag erstellen und an die SAB übermitteln.

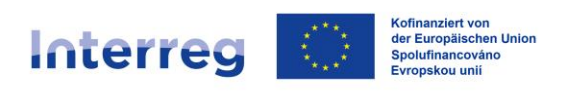

| Interreg Sachs       | Vorhaben CEDSYQEKZ |                                                                                                    |                                            |
|----------------------|--------------------|----------------------------------------------------------------------------------------------------|--------------------------------------------|
| < Zurück zu Aufgaber | n                  |                                                                                                    | 🌐 de 🛛 Speichern 🖬                         |
| 8                    |                    | Einreichen                                                                                                    | ٥                                          |
| Vorhaben             | ~                  |                                                                                                    |                                            |
| Ausgaben             | $\sim$             |                                                                                                    | - 4. Jan                                   |
| Finanzierung         | $\sim$             | Sie haben Ihren Antrag vollstandig ausgefüllt.                                                                                                    | Kofinanziert von der<br>Europäischen Union |
| Antragsteller        | $\sim$             | Her konnen sie inre Angaben in der Dokumentenvorschau überpruten.                                                                                                    |                                            |
| Erklärungen          | $\sim$             | e Antrag                                                                                                    |                                            |
| Anlagen              |                    | err Anlage A                                                                                                    |                                            |
| Einreichen           |                    | Checkliste                                                                                                    |                                            |
|                      |                    | 2 Antrag erstellen                                                                                                    |                                            |
|                      |                    | Erstellen Sie hier Ihren Antrag.                                                                                                    |                                            |
|                      |                    | Der Antrag wird elektronisch an Ihre zuständige Bewilligungsstelle übermittelt<br>und kann dann im Förderportal nicht mehr überarbeitet werden.<br>Ihre zuständige Bewilligungsstelle ist:<br>Sächsische Aufbaubank - Förderbank - |                                            |
|                      |                    | ANTRAG ERSTELLEN                                                                                                    |                                            |

Die Antragsunterlagen werden Ihnen als PDF-Dateien zur Verfügung gestellt, damit Sie diese speichern und ausdrucken können.

Folgen Sie den Anweisungen. Drucken Sie den Antrag aus, unterschreiben Sie (vertretungsberechtigte Person des Lead-Partners) diesen und scannen Sie ihn wieder ein. Den eingescannten unterschriebenen Antrag laden Sie über die Funktion *Mitteilung senden* hoch.

Über die gleiche Funktion laden Sie die durch Ihre Projektpartner (vertretungsberechtigte Personen der Projektpartner) unterschriebenen Teilanträge hoch.